# ADAMS COUNTY GIS WEBSITE

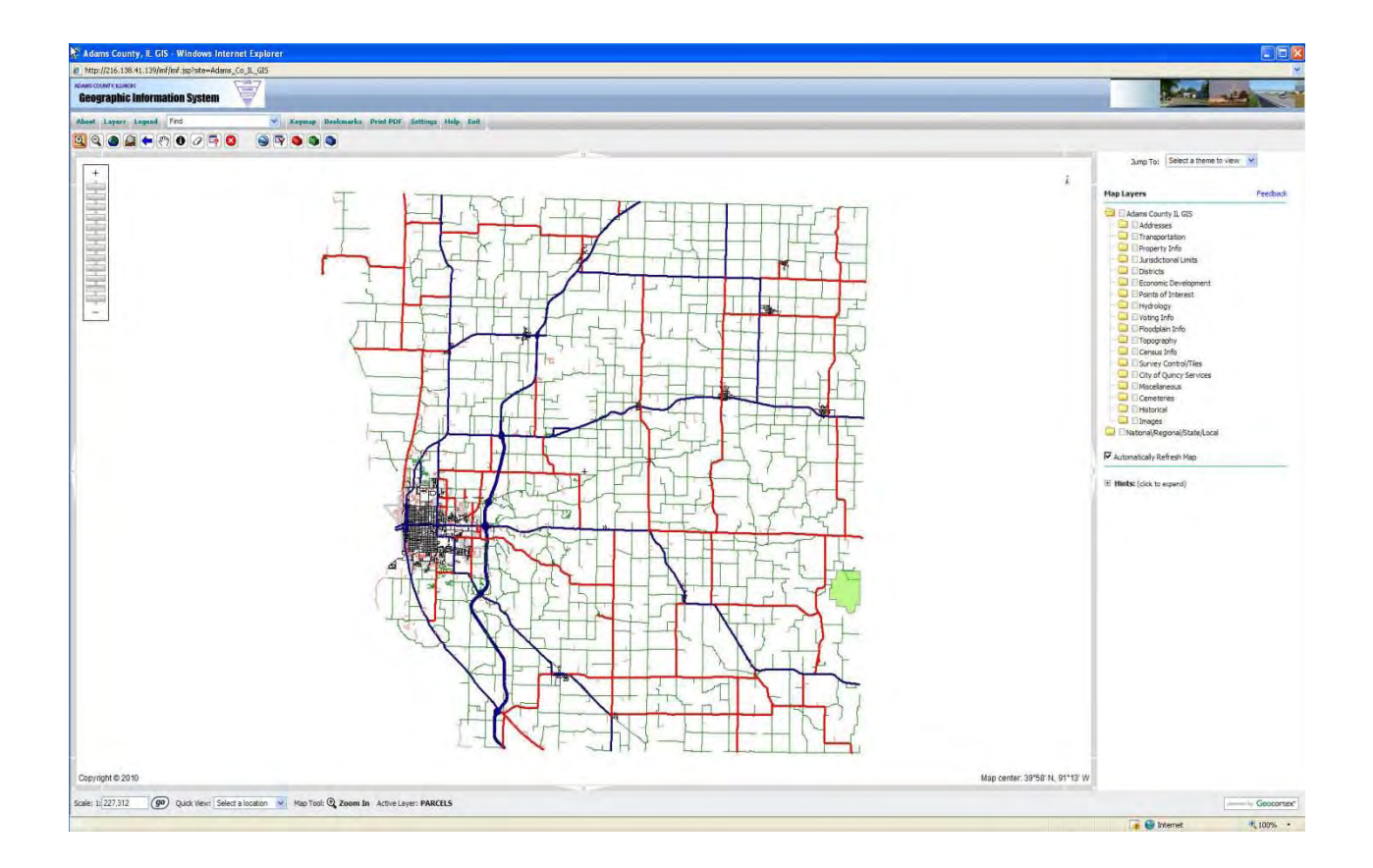

## USER GUIDE 2010

## Adams County Geographic Information System

The Adams County GIS project is a multiparticipant project designed to develop an accurate, up to date geographic information system and is used to create more efficient local government. The Adams County GIS is a system which enables the user to see any geographic based information on a map and to analyze that information through the computer.

This project began in 1992 and is now fully operational. Cooperation has been the focal point of this GIS. Funding has been provided by Adams County, the City of Quincy and the five major principal utilities operating within the County (AmerenCIPS, Adams Telephone Cooperative, Comcast Cablevision, Adams Electric Cooperative and Ameritech). Other major participants include the Great River Economic Development Foundation (GREDF), and the Quincy Area Chamber of Commerce. There has also been funding from Federal, State and private sector sources. We also appreciate the assistance we received from the Tri Township Fire Department, Road District Commissioners and Two Rivers Regional Planning Council.

Our GIS has won many awards from a variety of organizations including the Illinois Geographic Information Association Special Service Award, the Special Achievement Award from the Consulting Engineers Council of Illinois and the Outstanding Civil Engineering Achievement Award from the American Society of Civil Engineers. The County also received the Excellence in Floodplain Management Award from the Illinois Association of Stormwater and Floodplain Management for its work with the GIS.

The current web site is used on a daily basis by realtors, engineers, planners developers, educators and residents throughout the world. We have seen hits on our site from as far away as Washington DC, California and Florida as well as 26 Countries including India, Malaysia, Poland, Egypt, England, Germany and Hong Kong to name a few.

We are proud to teach you the basics of using this web site.

If you need any additional assistance with the site, feel free to call or email us anytime. You may contact us at <u>adamsgis@adams.net</u> or by phone at 217-223-0614.

## Adams County GIS Website Users Guide

## **Table of Contents**

| Section 1 - Introduction                                                                                                    | 1                                                                                                    | Section 6 - Continued                                                                                                    | 19                                                                                                 |
|----------------------------------------------------------------------------------------------------|----------------------------------------------------------------------------------------------------|----------------------------------------------------------------------------------------------------|----------------------------------------------------------------------------------------------------|
| Website address                                                                                                    | 1                                                                                                    | Bookmarks                                                                                                    | 20                                                                                                 |
| Information (home page)                                                                                                    | 1                                                                                                    | Print PDF                                                                                                    | 21                                                                                                 |
| Pop Up Blockers                                                                                                    | 1                                                                                                    | Settings                                                                                                    | 21                                                                                                 |
| Section 1 exercise                                                                                                    | 1                                                                                                    | Help                                                                                                    | 24                                                                                                 |
|                                                                                                    |                                                                                                    | Exit                                                                                                    | 24                                                                                                 |
| Section 2 - The Map Layout                                                                                                    | 2                                                                                                    | Section 6 Exercise                                                                                                    | 24                                                                                                 |
| Section 2 exercise                                                                                                    | 2                                                                                                    |                                                                                                    |                                                                                                    |
|                                                                                                    |                                                                                                    | Section 7 - The Tool Bar                                                                                                    | 25                                                                                                 |
| Section 3 - Introduction to layers                                                                                                    | 3                                                                                                    | Zoom In or Out                                                                                                    | 25                                                                                                 |
| Layers and folders                                                                                                    | 3                                                                                                    | Zoom Full Extent                                                                                                    | 25                                                                                                 |
| Layer Types                                                                                                    | 3                                                                                                    | Zoom to Layer                                                                                                    | 26                                                                                                 |
| Drawing of layers on map                                                                                                    | 3                                                                                                    | Zoom previous                                                                                                    | 26                                                                                                 |
| Listing of layers                                                                                                    | 3                                                                                                    | Pan                                                                                                    | 26                                                                                                 |
| Section 3 exercise                                                                                                    | 9                                                                                                    | Identify                                                                                                    | 26                                                                                                 |
|                                                                                                    |                                                                                                    | Erase selected                                                                                                    | 26                                                                                                 |
| Section 4 - Working with Layers                                                                                                    | 10                                                                                                    | Query                                                                                                    | 27                                                                                                 |
| Viewing layers on the map                                                                                                    | 10                                                                                                    | Turn off all layers                                                                                                    | 28                                                                                                 |
| Visible scale levels                                                                                                    | 11                                                                                                    | Section 7 exercise                                                                                                    | 28                                                                                                 |
| Active Layers                                                                                                    | 12                                                                                                    |                                                                                                    |                                                                                                    |
|                                                                                                    |                                                                                                    |                                                                                                    |                                                                                                    |
| Links to other sites or images                                                                                                    | 12                                                                                                    | Section 8 - The Tool Boxes                                                                                                    | 29                                                                                                 |
| Links to other sites or images<br>Section 4 exercise                                                                                                    | 12<br>14                                                                                                 | Section 8 - The Tool Boxes<br>Red Tool Box - advanced tools                                                                                                    | 29<br>29                                                                                           |
| Links to other sites or images<br>Section 4 exercise                                                                                                    | 12<br>14                                                                                                 | Section 8 - The Tool Boxes<br>Red Tool Box - advanced tools<br>Toggle Map Tips                                                                                                    | 29<br>29<br>29                                                                                     |
| Links to other sites or images<br>Section 4 exercise<br>Section 5 - Map View and Component                                                                                                    | 12<br>14<br>15                                                                                           | Section 8 - The Tool Boxes<br>Red Tool Box - advanced tools<br>Toggle Map Tips<br>Toggle Scale Bar                                                                                                    | 29<br>29<br>29<br>29                                                                               |
| Links to other sites or images<br>Section 4 exercise<br>Section 5 - Map View and Component<br>Map View                                                                                                    | 12<br>14<br>15<br>15                                                                                     | Section 8 - The Tool Boxes<br>Red Tool Box - advanced tools<br>Toggle Map Tips<br>Toggle Scale Bar<br>Create Callout text                                                                                                    | 29<br>29<br>29<br>29<br>29<br>29                                                                   |
| Links to other sites or images<br>Section 4 exercise<br>Section 5 - Map View and Component<br>Map View<br>Slider Scale Bar                                                                                                    | 12<br>14<br>15<br>15<br>15                                                                               | Section 8 - The Tool Boxes<br>Red Tool Box - advanced tools<br>Toggle Map Tips<br>Toggle Scale Bar<br>Create Callout text<br>Measure Distance                                                                                                    | 29<br>29<br>29<br>29<br>29<br>29<br>30                                                             |
| Links to other sites or images<br>Section 4 exercise<br>Section 5 - Map View and Component<br>Map View<br>Slider Scale Bar<br>Information Bar                                                                                                    | 12<br>14<br>15<br>15<br>15<br>15                                                                         | Section 8 - The Tool Boxes<br>Red Tool Box - advanced tools<br>Toggle Map Tips<br>Toggle Scale Bar<br>Create Callout text<br>Measure Distance<br>Measure Area                                                                                                    | 29<br>29<br>29<br>29<br>29<br>29<br>30<br>31                                                       |
| Links to other sites or images<br>Section 4 exercise<br>Section 5 - Map View and Component<br>Map View<br>Slider Scale Bar<br>Information Bar<br>Scale Box                                                                                                    | 12<br>14<br>15<br>15<br>15<br>15<br>15<br>16                                                             | Section 8 - The Tool Boxes<br>Red Tool Box - advanced tools<br>Toggle Map Tips<br>Toggle Scale Bar<br>Create Callout text<br>Measure Distance<br>Measure Area<br>Dynamic Layer Theming                                                                                                    | 29<br>29<br>29<br>29<br>29<br>30<br>31<br>32                                                       |
| Links to other sites or images<br>Section 4 exercise<br>Section 5 - Map View and Component<br>Map View<br>Slider Scale Bar<br>Information Bar<br>Scale Box<br>Quick View                                                                                                    | 12<br>14<br>15<br>15<br>15<br>15<br>16<br>16                                                             | Section 8 - The Tool Boxes<br>Red Tool Box - advanced tools<br>Toggle Map Tips<br>Toggle Scale Bar<br>Create Callout text<br>Measure Distance<br>Measure Area<br>Dynamic Layer Theming<br>Saving Session                                                                                                    | 29<br>29<br>29<br>29<br>29<br>30<br>31<br>32<br>32                                                 |
| Links to other sites or images<br>Section 4 exercise<br>Section 5 - Map View and Component<br>Map View<br>Slider Scale Bar<br>Information Bar<br>Scale Box<br>Quick View<br>Current Map Tool                                                                                                    | 12<br>14<br>15<br>15<br>15<br>15<br>16<br>16<br>16<br>16                                                 | Section 8 - The Tool Boxes<br>Red Tool Box - advanced tools<br>Toggle Map Tips<br>Toggle Scale Bar<br>Create Callout text<br>Measure Distance<br>Measure Area<br>Dynamic Layer Theming<br>Saving Session<br>Open Session                                                                                                    | 29<br>29<br>29<br>29<br>30<br>31<br>32<br>32<br>34                                                 |
| Links to other sites or images<br>Section 4 exercise<br>Section 5 - Map View and Component<br>Map View<br>Slider Scale Bar<br>Information Bar<br>Scale Box<br>Quick View<br>Current Map Tool<br>Active Layer                                                                                                    | 12<br>14<br>15<br>15<br>15<br>16<br>16<br>16<br>16<br>16                                                 | Section 8 - The Tool Boxes<br>Red Tool Box - advanced tools<br>Toggle Map Tips<br>Toggle Scale Bar<br>Create Callout text<br>Measure Distance<br>Measure Area<br>Dynamic Layer Theming<br>Saving Session<br>Open Session<br>Email map image                                                                                                    | 29<br>29<br>29<br>29<br>30<br>31<br>32<br>32<br>34<br>34                                           |
| Links to other sites or images<br>Section 4 exercise<br>Section 5 - Map View and Component<br>Map View<br>Slider Scale Bar<br>Information Bar<br>Scale Box<br>Quick View<br>Current Map Tool<br>Active Layer<br>Jump to Box                                                                                                    | 12<br>14<br>15<br>15<br>15<br>16<br>16<br>16<br>16<br>16<br>16                                           | Section 8 - The Tool Boxes<br>Red Tool Box - advanced tools<br>Toggle Map Tips<br>Toggle Scale Bar<br>Create Callout text<br>Measure Distance<br>Measure Area<br>Dynamic Layer Theming<br>Saving Session<br>Open Session<br>Email map image<br>Section 8- exercise 1                                                                                              | 29<br>29<br>29<br>29<br>30<br>31<br>32<br>32<br>34<br>34<br>34                                     |
| Links to other sites or images<br>Section 4 exercise<br>Section 5 - Map View and Component<br>Map View<br>Slider Scale Bar<br>Information Bar<br>Scale Box<br>Quick View<br>Current Map Tool<br>Active Layer<br>Jump to Box<br>Section 5 Exercise                                                                                                   | 12<br>14<br>15<br>15<br>15<br>16<br>16<br>16<br>16<br>16<br>16<br>16                                     | Section 8 - The Tool Boxes<br>Red Tool Box - advanced tools<br>Toggle Map Tips<br>Toggle Scale Bar<br>Create Callout text<br>Measure Distance<br>Measure Area<br>Dynamic Layer Theming<br>Saving Session<br>Open Session<br>Email map image<br>Section 8- exercise 1                                                                                              | 29<br>29<br>29<br>30<br>31<br>32<br>34<br>34<br>34                                                 |
| Links to other sites or images<br>Section 4 exercise<br>Section 5 - Map View and Component<br>Map View<br>Slider Scale Bar<br>Information Bar<br>Scale Box<br>Quick View<br>Current Map Tool<br>Active Layer<br>Jump to Box<br>Section 5 Exercise                                                                                                   | 12<br>14<br>15<br>15<br>15<br>16<br>16<br>16<br>16<br>16<br>16<br>16                                     | Section 8 - The Tool Boxes<br>Red Tool Box - advanced tools<br>Toggle Map Tips<br>Toggle Scale Bar<br>Create Callout text<br>Measure Distance<br>Measure Area<br>Dynamic Layer Theming<br>Saving Session<br>Open Session<br>Email map image<br>Section 8- exercise 1<br>Green Toolbox - Mark Up Tools                                                             | 29<br>29<br>29<br>29<br>30<br>31<br>32<br>34<br>34<br>34<br>36<br>37                               |
| Links to other sites or images<br>Section 4 exercise<br>Section 5 - Map View and Component<br>Map View<br>Slider Scale Bar<br>Information Bar<br>Scale Box<br>Quick View<br>Current Map Tool<br>Active Layer<br>Jump to Box<br>Section 5 Exercise                                                                                                   | 12<br>14<br>15<br>15<br>15<br>16<br>16<br>16<br>16<br>16<br>16<br>16<br>16                               | Section 8 - The Tool Boxes<br>Red Tool Box - advanced tools<br>Toggle Map Tips<br>Toggle Scale Bar<br>Create Callout text<br>Measure Distance<br>Measure Area<br>Dynamic Layer Theming<br>Saving Session<br>Open Session<br>Email map image<br>Section 8- exercise 1<br>Green Toolbox - Mark Up Tools<br>points                                                   | 29<br>29<br>29<br>29<br>30<br>31<br>32<br>34<br>34<br>34<br>36<br>37<br>37                         |
| Links to other sites or images<br>Section 4 exercise<br>Section 5 - Map View and Component<br>Map View<br>Slider Scale Bar<br>Information Bar<br>Scale Box<br>Quick View<br>Current Map Tool<br>Active Layer<br>Jump to Box<br>Section 5 Exercise<br>Section 6 - Menu Tabs<br>About                                                                 | 12<br>14<br>15<br>15<br>15<br>16<br>16<br>16<br>16<br>16<br>16<br>16<br>16<br>16<br>17<br>17             | Section 8 - The Tool Boxes<br>Red Tool Box - advanced tools<br>Toggle Map Tips<br>Toggle Scale Bar<br>Create Callout text<br>Measure Distance<br>Measure Area<br>Dynamic Layer Theming<br>Saving Session<br>Open Session<br>Email map image<br>Section 8- exercise 1<br>Green Toolbox - Mark Up Tools<br>points<br>lines                                          | 29<br>29<br>29<br>30<br>31<br>32<br>34<br>34<br>34<br>36<br>37<br>37<br>37                         |
| Links to other sites or images<br>Section 4 exercise<br>Section 5 - Map View and Component<br>Map View<br>Slider Scale Bar<br>Information Bar<br>Scale Box<br>Quick View<br>Current Map Tool<br>Active Layer<br>Jump to Box<br>Section 5 Exercise<br>Section 6 - Menu Tabs<br>About<br>Layers                                                       | 12<br>14<br>15<br>15<br>15<br>16<br>16<br>16<br>16<br>16<br>16<br>16<br>16<br>16<br>17<br>17             | Section 8 - The Tool Boxes<br>Red Tool Box - advanced tools<br>Toggle Map Tips<br>Toggle Scale Bar<br>Create Callout text<br>Measure Distance<br>Measure Area<br>Dynamic Layer Theming<br>Saving Session<br>Open Session<br>Email map image<br>Section 8- exercise 1<br>Green Toolbox - Mark Up Tools<br>points<br>lines<br>buffered line                         | 29<br>29<br>29<br>30<br>31<br>32<br>34<br>34<br>36<br>37<br>37<br>37<br>38<br>39                   |
| Links to other sites or images<br>Section 4 exercise<br>Section 5 - Map View and Component<br>Map View<br>Slider Scale Bar<br>Information Bar<br>Scale Box<br>Quick View<br>Current Map Tool<br>Active Layer<br>Jump to Box<br>Section 5 Exercise<br>Section 6 - Menu Tabs<br>About<br>Layers<br>Legend                                             | 12<br>14<br>15<br>15<br>15<br>16<br>16<br>16<br>16<br>16<br>16<br>16<br>16<br>16<br>17<br>17<br>17<br>17 | Section 8 - The Tool Boxes<br>Red Tool Box - advanced tools<br>Toggle Map Tips<br>Toggle Scale Bar<br>Create Callout text<br>Measure Distance<br>Measure Area<br>Dynamic Layer Theming<br>Saving Session<br>Open Session<br>Email map image<br>Section 8- exercise 1<br>Green Toolbox - Mark Up Tools<br>points<br>lines<br>buffered line<br>rectangle            | 29<br>29<br>29<br>30<br>31<br>32<br>34<br>34<br>34<br>36<br>37<br>37<br>37<br>38<br>39<br>40       |
| Links to other sites or images<br>Section 4 exercise<br>Section 5 - Map View and Component<br>Map View<br>Slider Scale Bar<br>Information Bar<br>Scale Box<br>Quick View<br>Current Map Tool<br>Active Layer<br>Jump to Box<br>Section 5 Exercise<br>Section 5 Exercise<br>Section 6 - Menu Tabs<br>About<br>Layers<br>Legend<br>Find drop down box | 12<br>14<br>15<br>15<br>15<br>16<br>16<br>16<br>16<br>16<br>16<br>16<br>16<br>16<br>17<br>17<br>17<br>17 | Section 8 - The Tool Boxes<br>Red Tool Box - advanced tools<br>Toggle Map Tips<br>Toggle Scale Bar<br>Create Callout text<br>Measure Distance<br>Measure Area<br>Dynamic Layer Theming<br>Saving Session<br>Open Session<br>Email map image<br>Section 8- exercise 1<br>Green Toolbox - Mark Up Tools<br>points<br>lines<br>buffered line<br>rectangle<br>polygon | 29<br>29<br>29<br>29<br>30<br>31<br>32<br>34<br>34<br>34<br>36<br>37<br>37<br>38<br>39<br>40<br>41 |

## Adams County GIS Website Users Guide

#### Table of Contents - continued

#### Section 8 - Continued

| Green <sup>-</sup> | Toolbox continued     |    |
|--------------------|-----------------------|----|
|                    | label                 | 44 |
|                    | grid                  | 45 |
|                    | x,y coordinates       | 46 |
|                    | move mark up          | 46 |
|                    | resymbolize mark up   | 47 |
|                    | move vertex           | 48 |
|                    | snap markup           | 50 |
|                    | deselect markup       | 51 |
|                    | undo/redo markup      | 51 |
|                    | erase markup          | 51 |
|                    | erase all markups     | 52 |
|                    | section 8- exercise 2 | 52 |
|                    |                       |    |
| Blue To            | olbox                 | 53 |
|                    | Query                 | 53 |
|                    | Identify visible      | 54 |
|                    | identify by radius    | 55 |
|                    | select by rectangle   | 56 |
|                    | select by line        | 56 |
|                    | select by polygon     | 56 |
|                    | select by radius      | 58 |
|                    | select by buffer      | 59 |
|                    | extract excel         | 61 |
|                    | section 8- exercise 3 | 62 |
|                    |                       |    |
| Other 1            | Fools                 | 63 |
|                    | Export KML            | 63 |
|                    | Filter Builder        | 66 |
|                    | Section 8 Exercise 4  | 67 |

2010 ©Adams County GIS all rights reserved

## Section 1 - Introduction to the Adams County GIS Website

#### 1. Website Address

You may access the Adams County GIS website a couple of different ways. You may type in http://www,adamscountygis.com in the address window on your browser or go to the Adams County website at http://www.co.adams.il.us and click on online map from the home page.

#### 2. Information Page

The home page gives information about our website. To enter the map click on "Launch map viewer" as shown below.

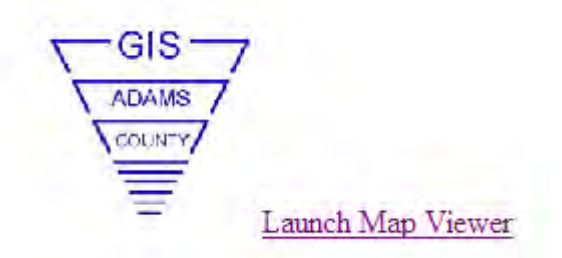

#### 3. Disable Pop Up Blockers

The Adams County GIS website makes heavy use of pop up windows. It is important that you either turn off your pop up blockers or choose to allow pop ups from our website. After you click on "Launch Map Viewer" the site will check for any pop up blockers you may have turned on. You will see one of the following messages:

| ACMES COMPTS ALIANCIS<br>Geographic Information System                                      | Beographic Information System                                                                                                    |
|---------------------------------------------------------------------------------------------|----------------------------------------------------------------------------------------------------|
| This is testing for a pop-up blocker. If no messages appear please click Launch Map Viewer. | This is testing for a pop-up blocker. If no messages appear please cirk Launch Map Viewer.  Image: Important: We have detected you are using a Pop up blocker.  You mail double his fasture risks and the neth-map. Hore bris.  Creat you have dealed your Pop-blocks and leader to yourly.  Total  Launch Map Viewer |
| Figure 1                                                                                    | Figure 2                                                                                                    |

If the message in figure 1 appears, you may continue to the website by clicking Launch Viewer. If the message in figure 2 appears you must turn off your pop up blocker. You may have a pop up blocker on your internet browser as well as any tool bars you have active, such as Google or Yahoo. Your virus protection may also have a pop up blocker.

\*Hint – If you do not want to disable your pop up blockers, you may use the crtl key to override the blocker while on the map page.

#### Section 1 - Exercise -

- a. Access the Adams County Website
- b. Disable pop up blockers
- c. Launch the map viewer

## Section 2 – The Map Layout

The main map page is broken out into areas. The following areas will be covered in this manual.

Section 3 and 4 - Map Layers

Section 5 - Map View & Components

Section 6 - Menu Tabs

Section 7 - Toolbars

Section 8 - Toolboxes

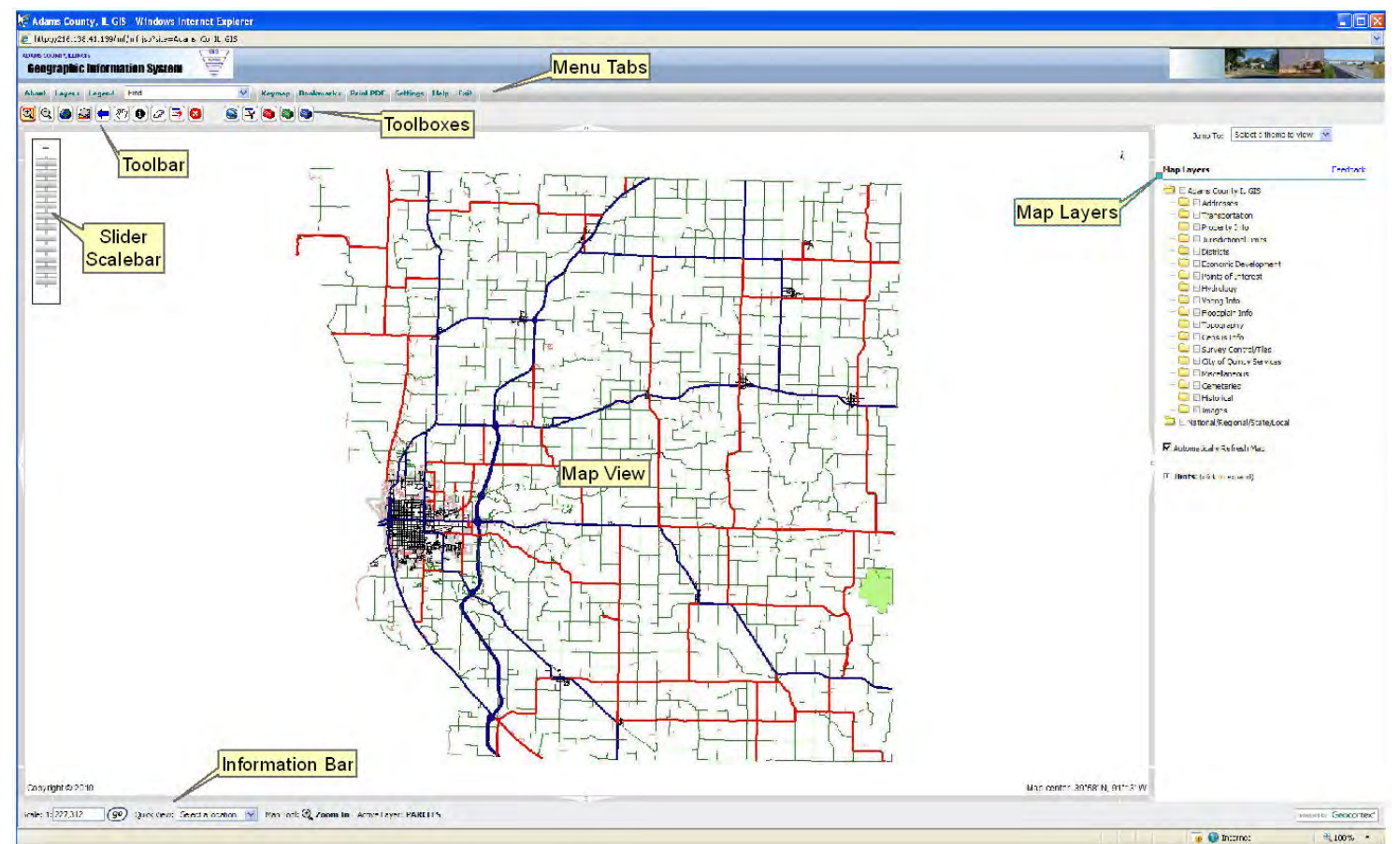

#### Section 2 – Exercise

- 1. Find the map layers
- 2. Find the information bar
- 3. Find the menu tabs
- 4. Find the slider scalebar
- 5. Find the toolboxes
- 6. Find the toolbar

## Section 3 – Introduction of Layers

#### Layers and Folders

Layers are arranged under folders similar to what you see in windows explorer. Each folder can be expanded to reveal the layers associated with the folder. Folders may be opened and closed to suit the user.

A folder is shown as the folder icon 📁 🗈 and the layer is shown as the check box  $\square$  The folders represent a general area of interest and the layers for that area of interest are found within the folder. For example, the Transportation folder contains any layers having to do with transportation such as Road Labels, Road Centerline, Traffic Counts, Railroads and Railroad Crossings.

The Adams County GIS has 2 main folders. The first is the Adams County IL GIS folder and contains all of the folders and layers pertaining to Adams County only. This is the main folder for the website and is the most often used.

The second folder is National/Regional/State/Local and contains folders and layers for areas outside of Adams County. Adams County houses these layers as a "Good Neighbor" policy. Many counties do not have a full GIS and have no means by which to show any data they may have. Adams County realizes that sometimes the user is interested in data for areas outside of our own boundaries and so we have offered to house other data at no charge to these counties as a "good neighbor".

#### Layer Types

The layers are the heart of the Adams County GIS. A vector layer is drawn on the map as a point, line, or polygon. A raster layer is drawn as an image. Each vector layer has its own database which gives the user information about every segment of the layer. For example, the parcel layer shows the approximate property boundaries on the map as a polygon and, when identified, gives the additional information such as property owner, parcel identification number, taxes, etc. The address layer is a point file and the identify button results in the address. The centerline layer is a line file which contains data such as road name, address range, and jurisdiction. The 2009 Color Countywide layer under images is a raster layer and has no database. It is only drawn on the map. A raster image cannot be queried or identified.

### Drawing of Layers on map

Layers are drawn on the map from the bottom up. For example, the Addresses layer will be drawn on top of the Road Centerline. This is important to know because the image files are also drawn from the bottom up. The 2009 color countywide images will draw on top of the 1996 B & W Countywide which will cover up the 1996 images. Also solid color polygon files may cover a point or line file.

The following is a list of the current folders and layers on the website. These folders and layers may change from time to time:

Adams County Layers

- Addresses -
  - Addresses -
- Transportation
  - Road Labels
  - Road Centerline
  - Traffic Counts (2000)

Railroads

Railroad Crossings

Property Info

Section Labels

- Section Lines
- Parcel PIN Labels
- Parcel Owner Labels
- Parcels
- CO Subdivisions
- Rural Land Use
- Jurisdictional Limits
  - CO Quincy Limits
  - Village Limits
  - Unincorporated Villages
  - Camp Point Zoning
  - CO Quincy Zoning
  - Townships
  - Adams County
  - Enterprise Zone
- Districts
  - Fire Districts
  - Library Districts
  - CO School Districts
  - Drainage Districts
- Economic Development
  - Available Sites
  - RADC
- Points of Interest
  - Lodging
  - Food and Drink
  - Businesses
  - Places of Worship
  - CO Schools
  - Area Golf Courses
- 🔁 🗉 Hydrology
  - **Streams**
  - Mississippi River
- 🔁 🗉 Voting Info
  - Precincts
  - County Board Districts
  - CO Quincy Wards
- Floodplain Info
  - River Gages
  - FIRM MAP

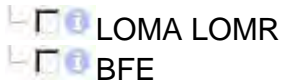

🔁 🗉 Topography

- Planimetric Lines 2006
- Planimetric Poly 2006
- Log Index Contours 2006 (tri-township)
- Foot contours 2006
- USGS Contours
- Soil Name Labels
- CO Soils
- Census Info
  - Adams County Cities and Villages
  - Adams County Census Blocks
  - Illinois Counties
  - Illinois Census Tracts
- Survey Control/Tiles
  - Adams County Control Points 2009
  - Aerial Tiles 2004
- City of Quincy Services
  - Quincy Bus Routes
  - Contract Sunday-Holiday Bus Routes
  - CO Quincy Garbage Routes
- 😂 🗉 Miscellaneous
  - Siloam Springs Boundary
- Cemeteries
  - Cemeteries
  - Ellington Cemetery Quincy
- 🖯 🗉 Historical
  - 😂 🗉 1940s Survey Maps
  - Beverly Township
  - Burton Township
  - Camp Point Township
  - Clayton Township
  - Columbus Township
  - Concord Township
  - Ellington Township
  - Fall Creek Township
  - Gilmer Township
  - Honey Creek Township
  - Houston Township
  - Keene Township
  - Liberty Township
  - Lima Township
  - CO McKee Township
  - Melrose Township

- Mendon Township
  Northeast Township
  Payson Township
  Richfield Township
  Riverside Township
  Ursa Township
  1938 Images
  1938 Aerial Photos
  1870s Township Maps
- Ursa
- Richfield
- Payson
- Northeast
- C I Mendon
- CO Melrose
- CO McKee
- Lima
- Liberty
- C O Keene
- CO Houston
- Honey Creek
- **Gilmer**
- Fall Creek
- Ellington/Riverside
- Concord
- Columbus
- Clayton
- Camp Point
- **D** Burton
- E Beverly

🖯 🗆 Images

- Quad Map
- 2009 Color Countywide
- 2009 Color Countywide (USDA 1 Meter)
- 2007 Color Countywide (USDA 1 Meter)
- 2006 Color (tritownship)
- 2004 Countywide
- 2005 B&W Countywide (1 Meter)
- 50 1998 B&W Countywide (1 Meter)
- 50 1996 B&W Countywide (1 Meter)
- ENational/Regional/State/Local
  - 😂 🗉 National
    - Major Highways
    - Places
    - Counties
    - **C** States

😂 🗉 IA\_IL\_MO DOQ-Quad Map Names Fri-State Boundaries USACE-Pool 19 – 1ft res USACE-Pool 20 – 1ft res USACE-Pool 21 – 1.5ft res USACE-Pool 22 – 1.5ft res 😂 🗉 Regional Regional Counties **F** Regional Cities Regional PLSS\_IL Regional PLSS\_IA Regional PLSS\_MO E Regional Hydro Regional Highways Regional Street Names 🖯 🗆 Images Li-Keokuk-6inch-2002-BW E Ci-Ft Madison-6inch-2002-BW IA-NAIP-2009-Color - 00 1990s-DOQ-IA 🔁 E' 🖯 🛛 🖓 GIS in IL Log Municipal Web Sites L County Web Sites Status of GIS in Counties Transportation Ci-Nauvoo-Road Labels-2008 Ci-Nauvoo-Roads-Surface Type – 2008 Ci-Nauvoo-Roads-City Maint-Yes/No-2008 Co-Mason-Roads L-Roads Parcels Ci-Hull-Parcel Annotation Ci-Hull-Parcel Lines Jurisdictional Limits L- Municipalities L-Townships L-Counties L-State Boundaries

- Ci-Nauvoo-State Pk Boundary
- Ci-Nauvoo State Pj Lake

Ci-Nauvoo –State Pk Streams Ci-Nauvoo-City Limits 2008-Prelim 😑 🗉 Hydrology L-Rivers Ci\_Nauvoo-Water Features 🔁 🗉 Topography Ci\_Hull-Contours-1995 Log Ci-Hull-Planimetric Lines -1995 Ci-Hull-Building Footprints- 1995 Ci\_Nauvoo-Planimetric Polygon-2001 Ci-Nauvoo-Planimetric Lines-2001 Ci\_Nauvoo-Index Contours-2001 Ci-Nauvoo-Contours-2001 Survey Control Co-Mason-Control Points 2004 🖯 🗐 🖾 Images Ci-Hull-6inch-1995 B/W Ci-Nauvoo-6inch-2001 B/W Co-Brown-Hi Res-2004-B/W └ 🗖 🗊 Co-Mason-Hi Res-2004 B/W L-NAIP-2009-Color E 2005-DOQ-IL-UTM Zone 15 E 2005-DOQ-IL-UTM Zone 16 Districts L-Junior College Districts 😑 🛙 MO Transportation 500 MoDot-Cline-Statewide-2009-Labels Contemporary MoDot-Cline-Statewide-2009 US Hwy 63 Kirksville Bypass 🖯 🗆 Images NEMO-2ft-2007-Color-LeafOff Ci-Hannibal-Color-High Res-2008 Ci-Moberly-Color-High Res MO-NAIP-2009 Color - 1990s DOQ MO SRILS\_ SRILS\_linework\_Page1.tif SRILS\_linework\_Page2.tif SRILS\_linework\_Page3.tif SRILS\_linework\_Page4.tif SRILS\_linework\_Page5.tif SRILS\_linework\_Page6.tif

#### Section 3 - Exercise

- Which folder contains the Road Centerline file?\_\_\_\_\_\_
   Which layer will draw on top, the road centerline or parcels?\_\_\_\_\_\_
   Is the addresses layer a point, line, polygon or image layer?\_\_\_\_\_\_
   Is transportation a layer or a folder? \_\_\_\_\_\_\_
- 5. Which folder contains the Fire Districts layer?\_\_\_\_\_

## Section 4 – Working with Layers

#### Viewing layers on the map

To view a layer on the map, simply click the check box next to that layer. For example, to see the parcels layer,

- 1. Click on the Property Info Folder Map Layers 🔁 🗉 Adams County IL GIS Addresses Transportation Property Info Districts 2. Click the box next to Parcels. Map Layers 🔁 🗉 Adams County IL GIS Addresses Transportation Droperty Info **SECTION LABELS SECTION LINES** PARCEL PIN LABELS PARCEL OWNER LABELS PARCELS
- 3. The parcel layer will now be visible in the map window.

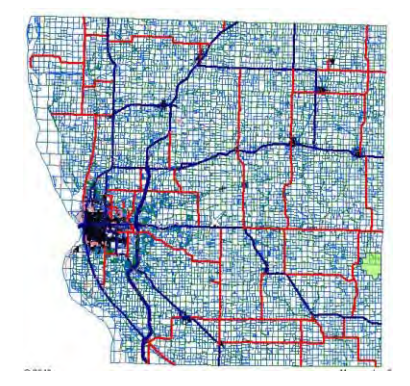

CO RURAL LAND USE

To turn off all layers within a folder, click the icon next to the folder.

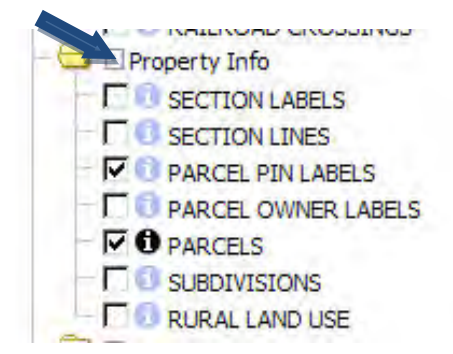

#### Visible Scale levels

Due to file size or visibility some layers are only able to be viewed at a certain zoom level. These layers will be grayed out until at the specified zoom level. For example, the Parcel Pin Labels and Parcel Owner Labels will make the map unreadable at the full view scale of the map. For this reason the Parcel Pin Labels and Parcel Owner labels are currently grayed out.

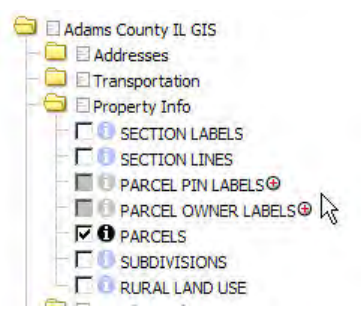

To view the labels, click on the red plus sign next to the grayed out layer.

| - E () | PARCEL OWNER LABELS |  |
|--------|---------------------|--|
| 0      | PARCELS             |  |

The map will zoom to the visible extent and the layer will be checked with the labels visible on the map.

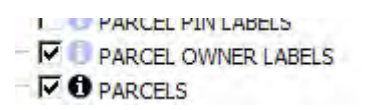

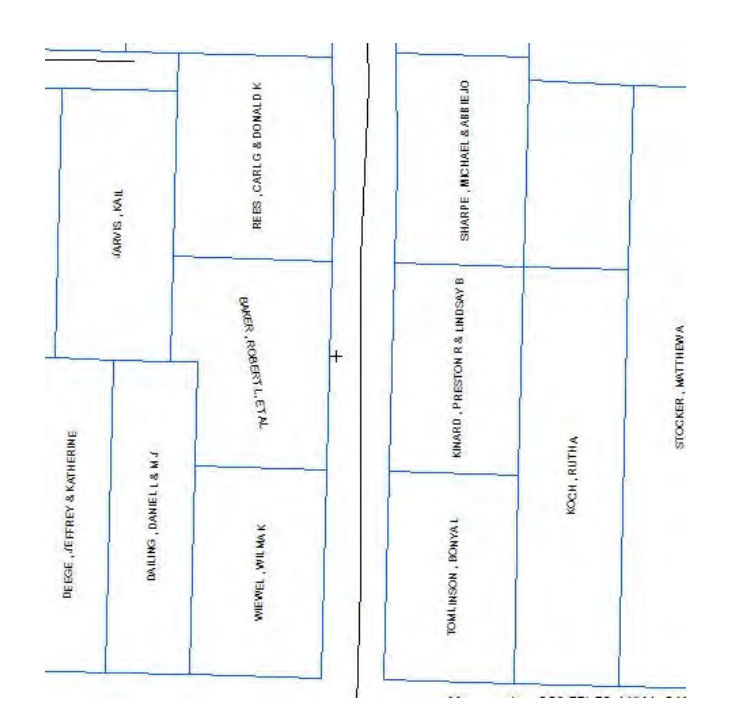

#### **Active Layers**

Each point, line or polygon layer, (not image files), is associated with a database. Information can be found by making the layer active. To make a layer active, click on the blue button next to the layer in the Map layers column. This will turn the layer button black, indicating that it is the active layer.

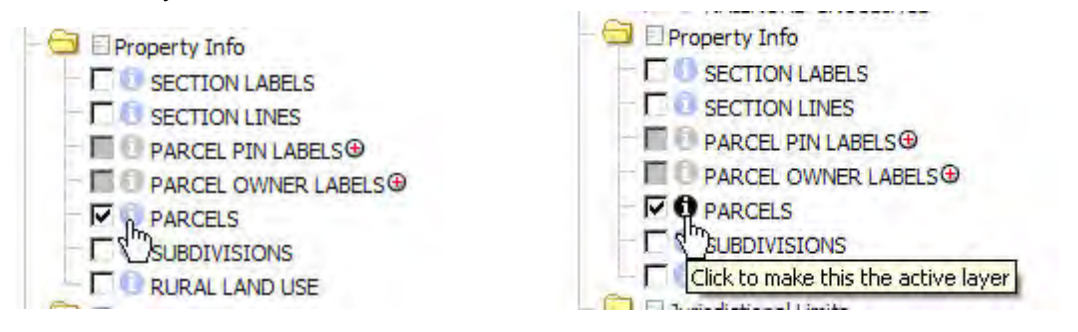

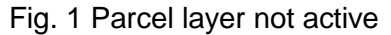

Fig. 2 Parcel layer is active

#### Identifying Information

With the identify button, click anywhere within a parcel to find the information about that parcel.

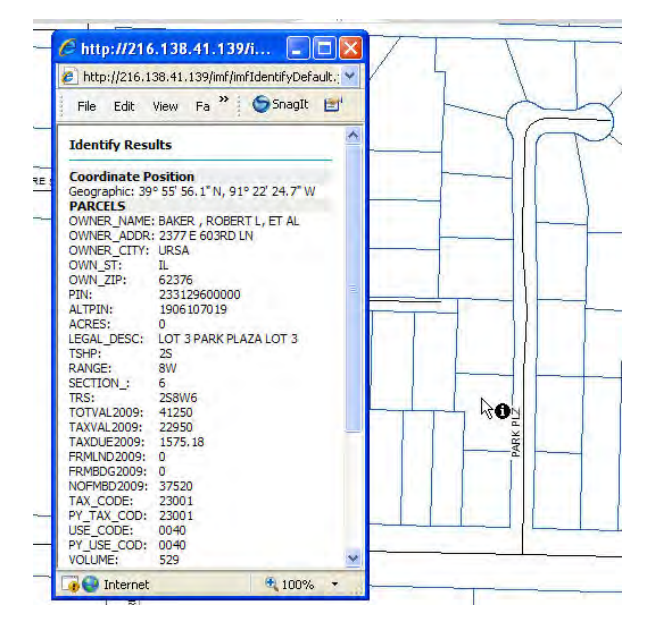

The active layer must be checked as "on" in order to identify any information.

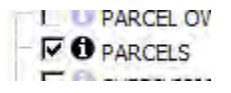

#### Links within an identify box.

Some layers, when identified, contain links to pictures, files or other websites. This will be shown as "more data" within the identify information box. Clicking on the "more data" will take the user to the additional information.

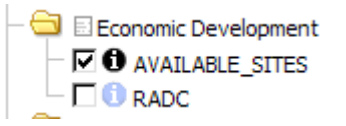

- 1. Make the layer active.
- 2. Your active map tool should be "Identify"

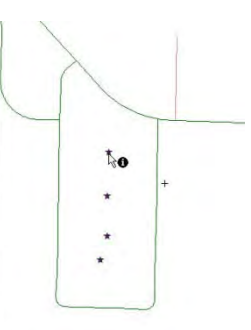

- 3. Click on the desired location
- 4. A pop up window will appear with information about the chosen location for the layer

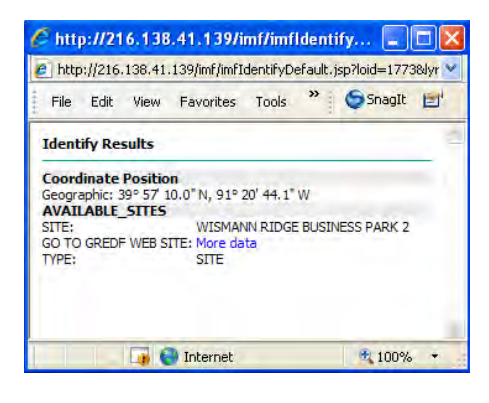

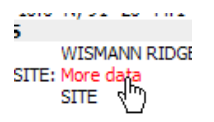

- 5. Click on "More Data"
- 6. A new window will open for the link to additional data

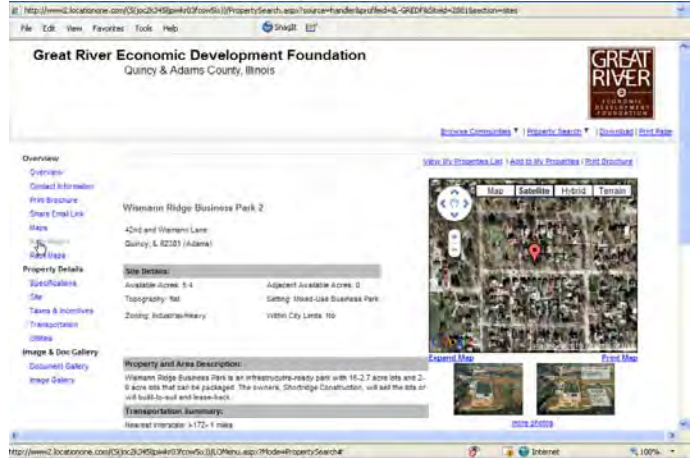

#### Section 4 – Exercise

- 1. Turn on the address layer
- 2. Turn on Parcel layer and Parcel Owner Labels
- 3. Turn off all layers within the Property Info folder
- 4. Make the address layer active
- 5. Identify an address
- 6. Make the parcel layer active (remember to turn parcel layer on first)
- 7. Identify a parcel.
- 8. Using the Ellington Cemetery Layer, what does the link take you to, an image, website or file?\_\_\_\_\_
- 9. At what scale do the parcel owner labels show?\_\_\_\_\_\_ (hint: look at the information bar)
- 10. Identify a traffic count. What 2 pieces of information are given? \_\_\_\_\_\_ and \_\_\_\_\_

## Section 5 – Map View and Components

#### **Map View**

As layers are turned on, the graphics for that layer appear in the map view. The graphics may appear as a point, line, polygon or image. The map view is also where all text and graphics are drawn. Printing is based on what appears in the map view.

The map view opens with the basic layers turned on. These layers include the road centerline, Quincy city limits, and the Siloam Springs Boundary. These layers may be turned on and off as desired.

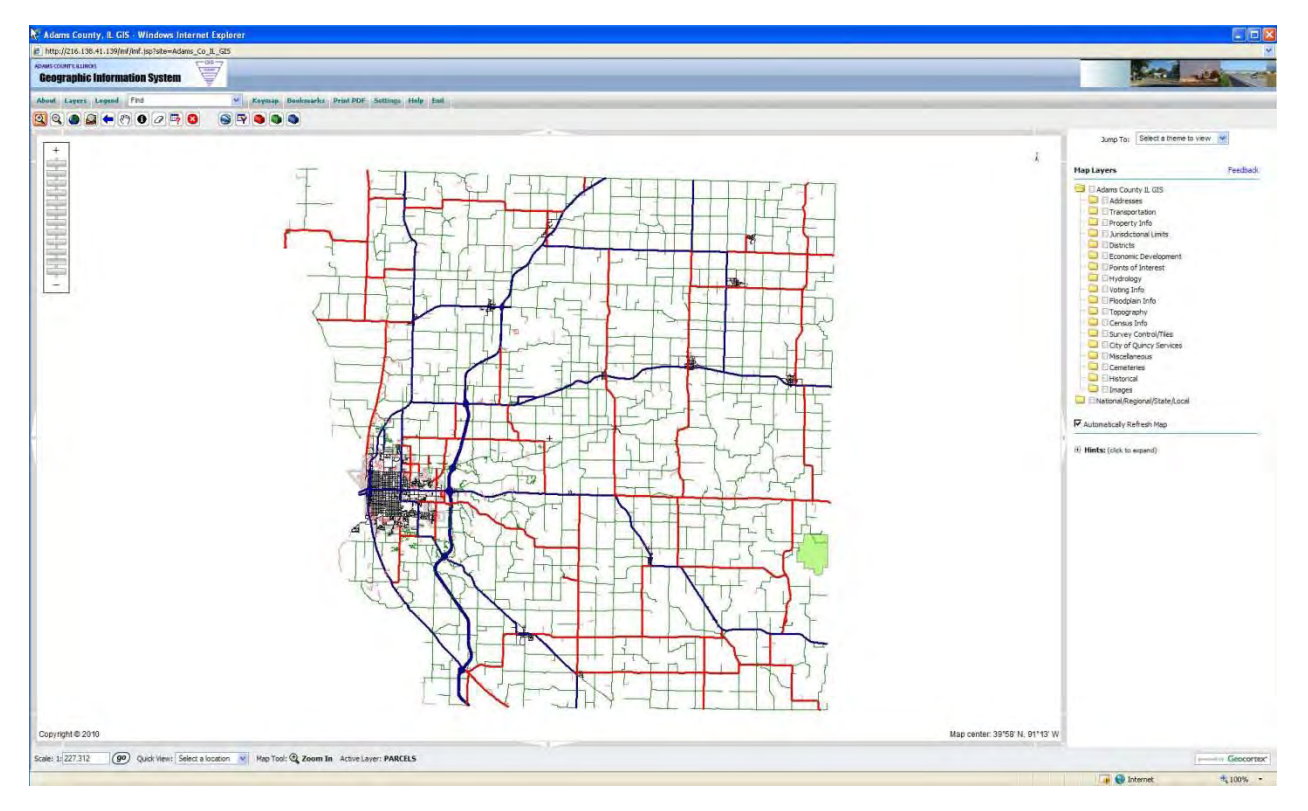

More layers may be added as desired as shown in sections 3 & 4, Introduction to layers.

#### Slider Scale bar

The slider scale bar is used to quickly navigate the map to a specific scale. Each notch on the scale bar represents a specific scale or zoom level at which to show the map, beginning at 1:1,200 and ending with the full view of the county at 1:480,000.

Simply click on a square within the scale bar and the map will zoom to the chosen scale.

#### **Information Bar**

| Scale: 1: 1,200 | go | Quick View: | Select a location | * | Map Tool: 🕀 Zoom In | Active Layer: PARCELS |
|-----------------|----|-------------|-------------------|---|---------------------|-----------------------|
|-----------------|----|-------------|-------------------|---|---------------------|-----------------------|

The information bar at the bottom of the screen is a quick reference for the user and contains the following items

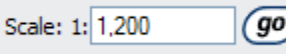

map at a specific scale. Simply enter the desired scale into the box and click go.

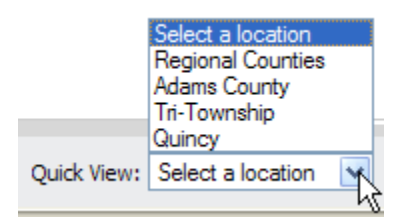

**Quick view** – Used to quickly zoom the map to a specific area. Click the down arrow and choose the area to zoom. The choices are Regional Counties, Adams County, the TriTownship area and the City of Quincy. The quick view does not change the layer settings, it simply zooms to a preset area.

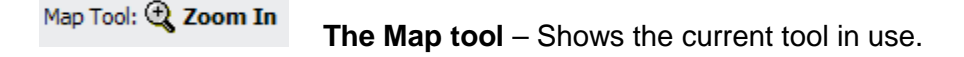

Active Layer: PARCELS

Active Layer – Shows the current layer that is active.

| Jump To: | Select a theme to view | ĸ   |
|----------|------------------------|-----|
|          | Select a theme to view | -12 |
|          | Adams Co Base Layers   |     |
|          | Regional Data Layers   |     |

**Jump To Box** - The jump to box allows the user to go back to the original view for the Adams County Base layers and the Regional Data layers. This choice will reset all layers to the original settings the map shows when first logged on.

#### Section 5 - Exercise:

- 1. Turn on the addresses layer. Are the addresses a point, line, polygon or image? (circle one)
- 2. Using the slider scalebar, view the map at a scale of 1:60,000.
- 3. Using the scale box, view the map at 1:6,120.
- 4. What is the current map tool? \_\_\_\_\_
- 5. What is the current active layer?\_\_\_\_\_
- 6. Quickly zoom to the TriTownship Area. Which tool was used?\_\_\_\_\_
- 7. Return to the original settings of the Adams County Base Layers. Which tool was used?

## Section 6 – Menu Tabs

| About | Layers | Legend | Find | ~ | Keymap | Bookmarks | Print PDF | Settings | Help | Exit |  |
|-------|--------|--------|------|---|--------|-----------|-----------|----------|------|------|--|
|-------|--------|--------|------|---|--------|-----------|-----------|----------|------|------|--|

1. About Simply tells a little about the Geocortex software used to power the Adams County Website

- 2. Layers Used to view the "layers" window
- 3. Legend Used to view the legend of the map
- 4. Find Drop Down Box:

| Find<br>Find<br>Area of Interest<br>Parcel by PIN<br>Parcel by Owner<br>Street Address<br>Latitude / Longitude Coordinate<br>Map Coordinate<br>Township, Range, Section<br>Road Name | This drop down box is used to quickly find a specific item. For example, to find an address |
|----------------------------------------------------------------------------------------------------|---------------------------------------------------------------------------------------------|
| Find 🗸                                                                                                    |                                                                                             |
| Find<br>Area of Interest<br>Parcel by PIN<br>Parcel by Owner                                                                                                    | Scroll down to Street Address.                                                              |
| Street Address<br>Latitude Coordinate<br>Map Coordinate<br>Township, Range, Section<br>Road Name                                                                                     | -                                                                                           |

| Locate by Address - Windows Internet Explorer                              | 2 |
|----------------------------------------------------------------------------|---|
| http://216.138.41.139/mf/sites/Adams_Co_IL_GIS/sp/mF5earch8yAddressForm.sp | * |
| Search for Address Point                                                   |   |
| Enter an address. The search will yield all like addresses.                |   |
|                                                                            |   |
|                                                                            |   |
| Search                                                                     |   |
|                                                                            |   |

| A new window will appear | A new | window | will | appear |
|--------------------------|-------|--------|------|--------|
|--------------------------|-------|--------|------|--------|

| Loca     | e by Address - windows internet Explorer                                   |  |
|----------|----------------------------------------------------------------------------|--|
| e http:/ | /216.138.41.139/init/sites/Adams_Co_IL_GI5/jsp/initSearchByAddressForm.jsp |  |
| Sea      | rch for Address Point                                                      |  |
| Enter    | an address. The search will yield all like addresses.                      |  |
|          | 1197                                                                       |  |
|          | Search                                                                     |  |

Type an address in box. (Hint – it is better to NOT type in the entire address. Type in the house number only.)

Click Search (you must click the search bar. If you hit enter on the keyboard, it will erase the address and not return an answer)

| Locate By Owner - Windows Internet Explorer                                      |   |
|----------------------------------------------------------------------------------|---|
| http://216.138.41.139/imf/sites/Adams_Co_IL_GIS/jsp/imfSearchByAddressAction.jsp | Y |
| Zoom To Address                                                                  | _ |
| Please select a parcel:                                                          |   |
| Zoom<br>1197 E 2100TH ST                                                         |   |
| 1197 92753RD LN                                                                  |   |
| Back                                                                             |   |

A new window with choices of matching addresses will appear.

Choose the desired address.

Click Zoom

The map will zoom to the chosen address and highlight the point. (The address layer must be checked as "on" to view the point)

5. Keymap It is easy to "get lost" when zoomed in. To find the area of the county your map is showing click the keymap button.

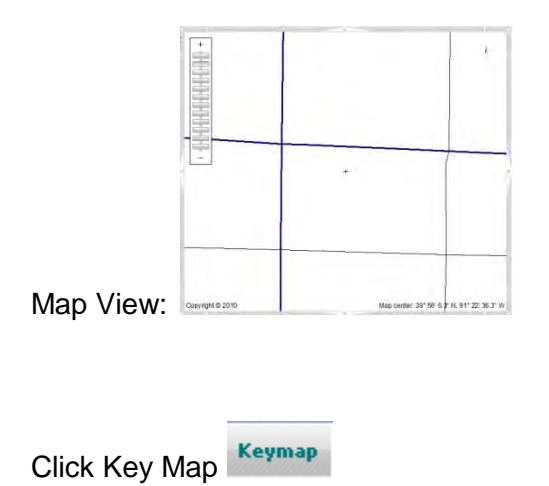

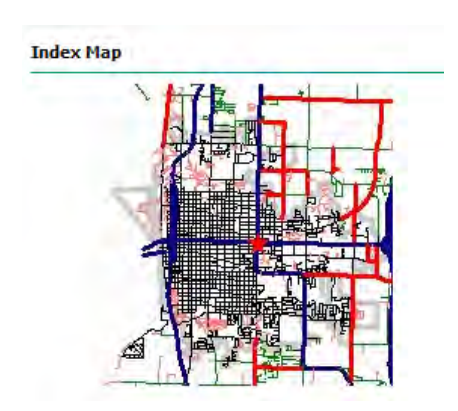

Result: A map appears on the right side showing where the map view is zoomed.

Bookmarks Sometimes the user frequents a certain area of the county. A Bookmark is 6. created to be able to return to that area.

To create a bookmark:

| · · · · · · · · · · · · · · · · · · · |  |
|---------------------------------------|--|
|                                       |  |
|                                       |  |
| 0 0 00 0                              |  |

Zoom to desired area: COUNTRY CON

**Bookmarks** Click

If other bookmarks have been created, they will show here.

To create a new bookmark click (add current extent)

| Zoom To Bookmark                                |
|-------------------------------------------------|
| You do not have any personal bookmarks defined. |
| [ add current extent ]                          |

#### Type a name for the bookmark in box and click ok

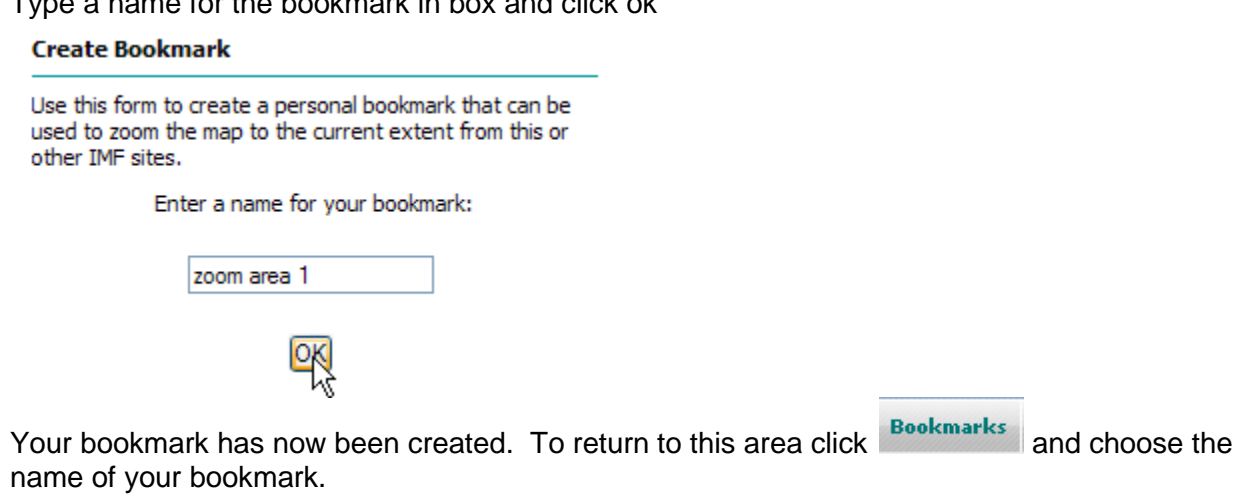

| Zoo          | m To Bookmark                                        |
|--------------|------------------------------------------------------|
| Selec<br>map | t the name of your personal bookmark to zoom the to: |
| x            | zoom area 1                                          |

[add current extent]

To remove a bookmark, click the red x beside the name.

7. **Print PDF** Printing from the website is very easy. Maps are printed to a "pdf" file which may be opened in Adobe Acrobat or Acrobat reader. The map may be printed immediately or saved as a file to be emailed or opened at a later date.

To create the map you wish to produce. click **Print PDF** 

The following screen will appear:

| Create a | PDF Map        | _ |
|----------|----------------|---|
|          | Template:      |   |
|          | Scale:         |   |
|          | Current extent |   |
|          | ОК             |   |

Choose the layout and scale desired and click ok The following message will appear Create a PDF Map

Creating PDF file.

Please be patient. It may take a couple of minutes for this process to finish.

It has been 0 seconds so far.

#### When the map is created the following message will appear

#### Create a PDF Map

Map created successfully.

[open map]

To save the map document, right click on the link above, then click "Save As"

The map is in Adobe Acrobat PDF format. You probably have the Adobe Acrobat Reader installed on your computer but if not, you can download it for free from Adobe.

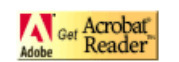

Map created successfully.

[open map]

Click on open map

Your map will open in adobe acrobat (or acrobat reader if you do not have adobe acrobat) At this point you may print the map or save the map for future use.

Settings The user may change several settings for the map viewer. Click settings and the 8. following menu will appear:

| Setting      | js                                                                                                    |
|--------------|----------------------------------------------------------------------------------------------------|
| Open se<br>• | ttings page:<br>Legend Layer Visibility<br>Sets which layer's legends are shown on the<br>legend page and the printed map. |
| •            | Map Center Crosshair<br>Sets whether a small crosshair is drawn at the<br>centre of the map.                               |
| •            | Define Map Tips<br>Sets which layers and associated attributes will be<br>shown when the user hovers over a map feature.   |

Setting 1 - Legend Layer Visibility

Clicking on Legend Layer Visibility will bring up the following box:

#### Legend Settings

| This page<br>the legen<br>names of<br>Note that<br>legend pa<br>threshold | e is used to set which legend entries are shown on<br>ad page and the printed map. Check the layer<br>the layers that you wish to display legends for.<br>t legends are only included on the actual map or<br>age if the layer is visible and within scale<br>t. |
|---------------------------------------------------------------------------|----------------------------------------------------------------------------------------------------|
| <b>~</b>                                                                  | 1938 AERIAL PHOTOS                                                                                                    |
| <b>~</b>                                                                  | 1990s-DOQ-IA                                                                                                    |
| <b>~</b>                                                                  | 1990s-DOQ-MO                                                                                                    |
| ✓                                                                         | 1996 COUNTYWIDE B/W 1 METER                                                                                                    |
| ✓                                                                         | 1998 COUNTYWIDE B/W 1 METER                                                                                                    |
| ✓                                                                         | 2 FOOT CONTOURS 2006                                                                                                    |
| ✓                                                                         | 2004 COUNTYWIDE                                                                                                    |
| ✓                                                                         | 2005 COUNTYWIDE B/W 1 METER                                                                                                    |
| ✓                                                                         | 2005-DOQ-IL-UTM Zone 15                                                                                                    |
| <b>~</b>                                                                  | 2005-DOQ-IL-UTM Zone 16                                                                                                    |
| <b>~</b>                                                                  | 2006 Color(tri-township)                                                                                                    |
| ✓                                                                         | 2007 COLOR COUNTYWIDE (USDA 1METER)                                                                                                    |
|                                                                           |                                                                                                    |

- 2009 COLOR COUNTYWIDE
- 2009 COLOR COUNTYWIDE (USDA 1 METER)

All layers in the Adams County GIS will be shown in this box. By default, all layers are checked as to show on the legend. Scrolling down to the bottom of this box gives the following choices

| Check All | Uncheck All |
|-----------|-------------|
| Apply     | Settings    |

| If only a few layers are desired, click the Uncheck All and then check the boxes for the |
|------------------------------------------------------------------------------------------|
|                                                                                          |
| 2007 COLOR COUNTYWIDE (USDA 1METER)                                                      |
| 2009 COLOR COUNTYWIDE                                                                    |
| 2009 COLOR COUNTYWIDE (USDA 1 METER)                                                     |
| ACCIDENTS (ON RURAL RD)                                                                  |
| ACRE_NUM_400                                                                             |
| ADAMS COUNTY                                                                             |
| ADAMS COUNTY CENSUS BLOCKS                                                               |
| ADAMS COUNTY CITIES AND VILLAGES                                                         |
| _                                                                                        |
| Scroll back to the bottom and click                                                      |
|                                                                                          |
| Setting 2 - Map Center Crosshair                                                         |

This sets whether a small crosshair is drawn at the center of the map. Click Map Center Crosshair the Following box will appear

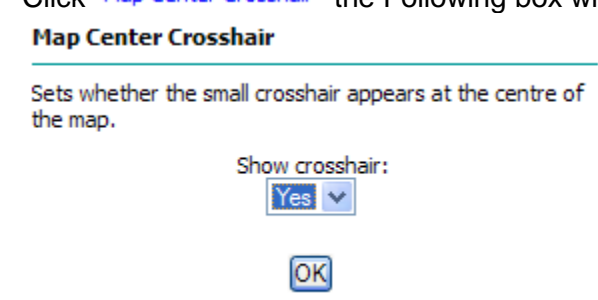

Choose yes or no and click ok.

#### Setting 3 - Define Map Tips

Sets which layers and associated attributes will be shown when the user hovers over a map feature.

Click Define Map Tips. The following window will appear.

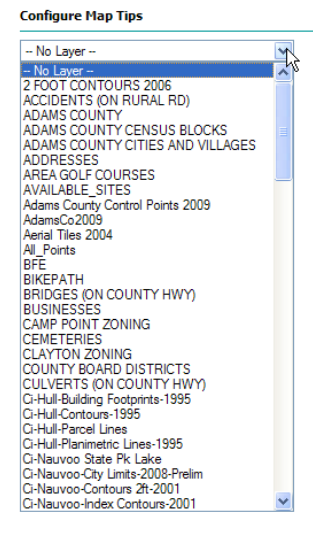

Choose the layer you wish the information to appear as you hover over an item. For example, if you want the owner name to appear as you hover over a parcel, choose the Parcels layer. The following box will appear showing all of the attributes of the parcels layer:

#### Configure Map Tips

| PARCI    | ELS        | ~            |
|----------|------------|--------------|
| Apply    | Field      | Display Name |
| <b>~</b> | OWNER_NAME | OWNER_NAME   |
|          | OWNER_ADDR | OWNER_ADDR   |
|          | OWNER_AD_1 | OWNER_AD_1   |
|          | OWNER_CITY | OWNER_CITY   |
|          | OWN_ST     | OWN_ST       |
|          | OWN_ZIP    | OWN_ZIP      |

Click on Owner name as shown above.

Scroll to the bottom of the window and click apply

| NOF       | 1LD2009  | NOFMLD2009  |
|-----------|----------|-------------|
| Shap      | e_Leng   | Shape_Leng  |
| Shap      | e_Area   | Shape_Area  |
| Check All | Clear Ch | ecked Apply |

Go back to the map and "hover" the curser over a property. The property owners name will appear as below:

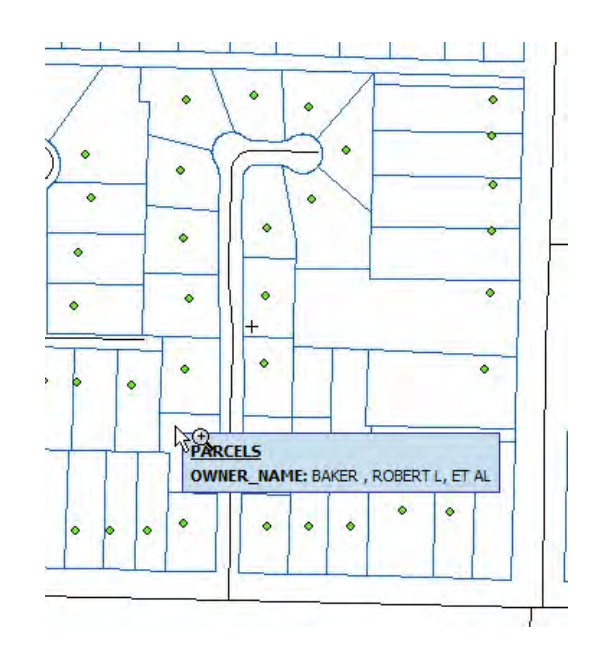

- **9.** Help This button is a generic help button for the software used.
- 10. Exit Closes your session and your browser.

#### Section 6 – Exercise

- 1. What do red roads represent on the map? (hint check legend)
- 2. Find the Address of 117 Park Plaza, Quincy (Turn address points on)
- **3.** Make a bookmark for that address.
- 4. Define a map tip to show the addresses of the address layer.
- 5. Print a map of the tritownship area. (hint remember your quick view)
- 6. Go to the bookmark you created for 117 Park Plaza
- 7. Open the keymap
- 8. Exit the program

## Section 7 – The Tool Bar

😫 🔍 🌒 🖨 🥐 🛈 🖉 🗳 😫

The tool Bar is used to navigate the map.

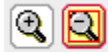

Zoom In or Out – These tools are the standard zoom in and out buttons found on most digital maps.

To Zoom in to a specific area on the map click

Click on the map and hold the left mouse button down. Draw a box around the area you want to see.

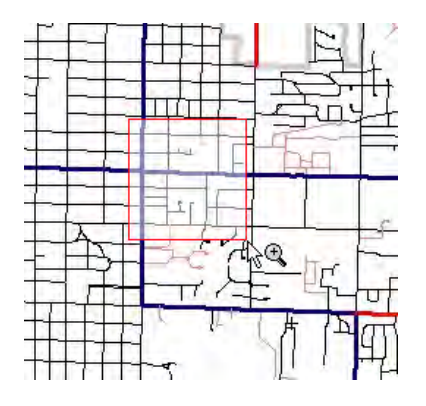

Release the mouse button and your map will zoom the to area defined by the box

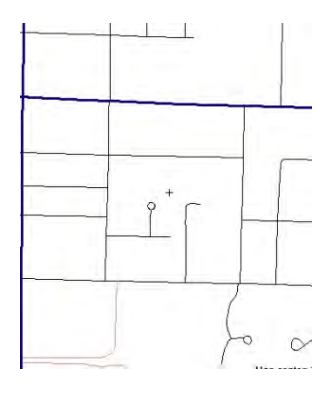

To Zoom out click

Click once anywhere on the map and the map will zoom out. To continue zooming out, click again on the map.

To zoom to the full extent of the map click

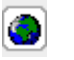

Some layers do not cover the entire County. Some are only to the extent of the City of Quincy

or the TriTownship Area. To zoom to a specific Area click a new window will appear as follows:

#### Zoom to Layer Extent

Select the layer to zoom to, then press the OK button. The map view will be changed to the extent of all of the features of the layer selected.

| Layer Name           |   |
|----------------------|---|
| 2 FOOT CONTOURS 2006 | * |
| OK                   |   |

A choice of all layers will be found in the drop down box. Click the drop down box and choose the layer to zoom to, then click ok.

| lect the layer to zoom<br>op view will be change<br>atures of the layer sel                                                                                                    | to, then press the OK bu<br>d to the extent of all of t<br>ected.                     | utton. The<br>he |
|----------------------------------------------------------------------------------------------------|---------------------------------------------------------------------------------------|------------------|
| Li                                                                                                    | ayer Name                                                                             |                  |
| 2 FOOT CONTOUR                                                                                                    | RS 2006                                                                               | *                |
| ADAMS COUNTY<br>ADAMS COUNTY C<br>ADAMS COUNTY C<br>ADDRESSES                                                                                                    | ENSUS BLOCKS<br>CITIES AND VILLAGES                                                   | ^                |
| AREA GOLF COUR                                                                                                    | SES                                                                                   |                  |
| Advanciounty Cont<br>Adams County Cont<br>Adams County Cont<br>Adams County Cont<br>America Ties 2004<br>All_Points<br>BFE<br>BIRDEES (ON COL<br>BUSINESSES<br>CAMP POINT ZON<br>CEMETERIES<br>CLAYTON ZONING<br>COUNTY BOARD C<br>CHUI-Building Foot<br>C-Huil-Building Foot<br>C-Huil-Building Foot<br>C-Huil-Parametic Lu<br>C-Nauvoo State Fic<br>C-Nauvoo State Fic | nol Points 2009<br>INTY HWY)<br>ING<br>JISTRICTS<br>JUNTY HWY)<br>prints-1995<br>Jake |                  |

The map will zoom to the chosen layer.

Click the button to return to the previous extent.

Click the button to pan around the screen

Click the D button to identify information from a layer. See Section 4 – Working with layers for more information.

The *loc* button is used to clear any selected sets and/or graphic that have been added to the map. If the map has more than one selected set and/or graphic, you may choose which to clear in the following window.

Clear Selections and User Added Graphics
This page is used to clear the selected sets of layers and the map graphics that have been added to the map. Select the

Choose the selection to clear and hit ok

In page is used to be a due selected sets of hayers and map graphics that have been added to the map. Select layers to clear and press the OK button.

Highlighted ADDRESSES (selection)

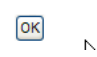

The Query tool is similar to the find drop down box, except is used for more complex searches.

Click the 🎴

The following box will appear

| Query Builder            |                | Close window |
|--------------------------|----------------|--------------|
| ind features from layer: |                |              |
| ADDRESSES 😵              |                |              |
| Within visible extent:   |                |              |
| laving:                  |                |              |
| ADDRESS 😪                |                |              |
| - 1                      |                |              |
| Get Samples              |                |              |
| Add To Query             |                |              |
| in the query             | Case sensitive |              |
| Query:                   | 0.000          |              |
|                          | And            |              |
|                          | Or             |              |
|                          | Not            |              |
|                          |                |              |
| - Freesute               | $\Box$         |              |
| Execute Undo Clear       |                |              |

Build the query you wish for. For Example, to find the Camp Point Fire District

| Intp://216.136.41.139/init/init/select/QuerybuilderForm.jsp |                                                         |
|-------------------------------------------------------------|---------------------------------------------------------|
| Query Builder                                               |                                                         |
| Find features from layer:                                   | Choose Fire Districts                                   |
|                                                             |                                                         |
| Having:<br>FIRE_DIST<br>Camp Point<br>Clear Samples         | Click Having "Fire Dist"<br>Click =<br>Enter Camp Point |
| (Add To Query) Case sensitive                               | Click add to Query                                      |
| Ouery:                                                      |                                                         |
| UPPER(FIRE_DIST) = 'CAMP POINT'                             |                                                         |
| Execute Undo Clear                                          | Click Execute                                           |

The Result will turn on the Fire Districts Layer and Highlight the Camp Point Fire District.

To Turn all Layers off, click 😢

#### Section 7 – Exercise

- **1.** Zoom to the full extents of the map.
- 2. Zoom in to a small area in the Northeast part of the County.
- 3. Zoom to the extents of the bikepath layer
- 4. Pan to the North.
- 5. Go back to the bikepath layer
- 6. Query the Quincy Bus Routes to find the Route Name of "Blue"
- 7. Clear that selection.
- **8.** Zoom out a small amount.
- 9. Turn all the layers off.

## Section 8 – The Tool Boxes

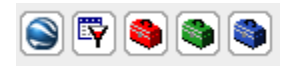

This section will cover the toolboxes to the right of the toolbar and two icons to the left of these boxes.

The red tool box 🔍 contains advanced tools. Click on the red toolbox to see these tools.

Toggle map tips Toggle scale bar Create callout text Measure distance Measure Area Dynamic Layer Theming Saving Session Open Session Email map image

Toggle map tips is used when you have defined map tips in the "Settings" menu tab. Click the toggle map tips button to turn off the display of these map tips.

Toggle Scale bar is use to turn off and on the scale bar shown on the map

🔎 The Callout text button is used to add callout text to the map. Click the callout text button 퇻

And click the map at the point you want to start the callout text. The following box appears:

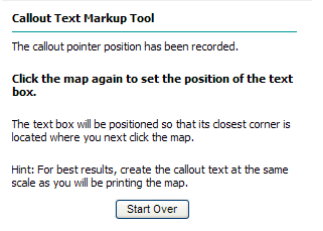

Click the map again to set the position of the text box. The following box will appear:

#### Callout Text Markup Tool

| Enter the text that you wish to appear in the callout. |                                  |
|--------------------------------------------------------|----------------------------------|
| Adams County GIS                                       | Enter your text in the box       |
| OK V                                                   | Click OK                         |
| Optional: Set the properties of your callout text.     | Optionally:                      |
| Text Size:                                             | Set text size                    |
| Text Color:<br>black                                   | Set Text Color                   |
| Background Color:<br>yellow                            | Set background color<br>Click OK |

The text will be added to your map:

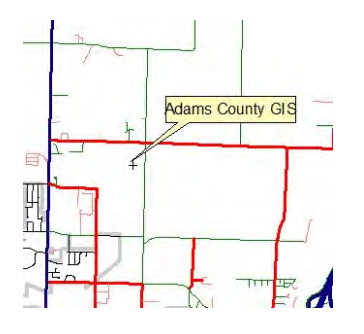

Measure Distance

To Measure a distance on your map click the image tool. Click the beginning point of the line you need to measure

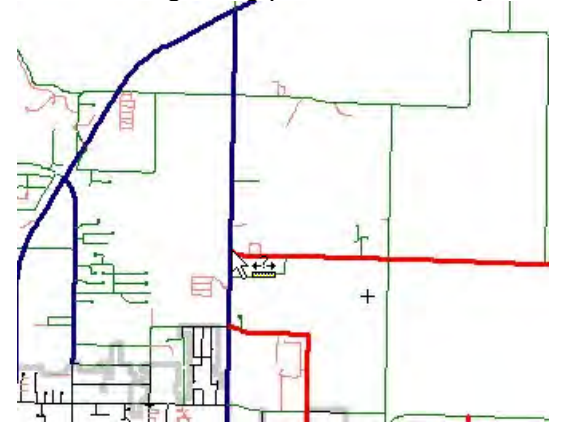

The following box will appear showing the latitude and longitude of your first point

#### Measure Distance Tool

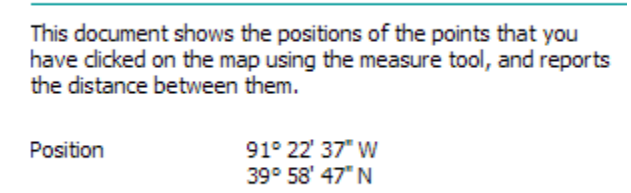

Clear Points

Click again at the next point on the line you want to measure

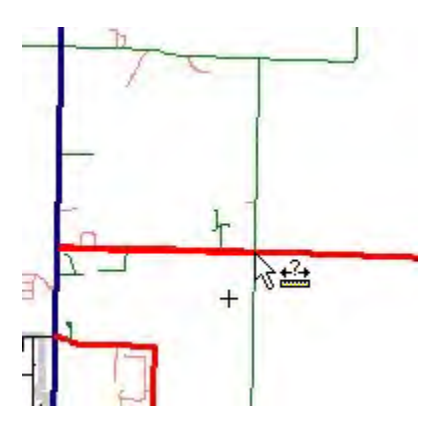

The following dialog box will appear showing the latitude and longitude of the last point clicked, the distance between the two points and the true course of the line.

| Measure Distance Tool This document shows the positions of the points that you have clicked on the map using the measure tool, and reports the distance between them. |                                              |
|----------------------------------------------------------------------------------------------------|----------------------------------------------|
|                                                                                                    |                                              |
| Position                                                                                                    | 91° 21' 28" W<br>39° 58' 44" N<br>5 377 8 ft |
| True Course                                                                                                    | 90.4°                                        |
|                                                                                                    | Clear Points                                 |

Measure Area – To measure an area click the stool and click the first point of your area on the map.

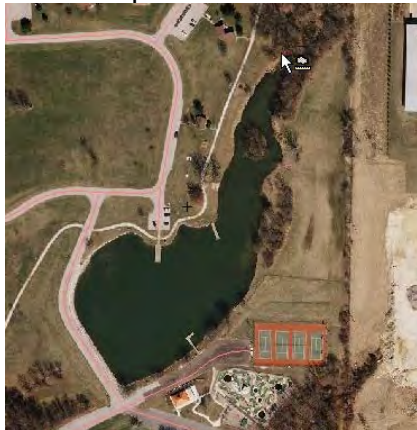

The following dialog box appears showing the latitude/longitude of the first point

Continue Clicking at various points around the area until you complete a polygon.

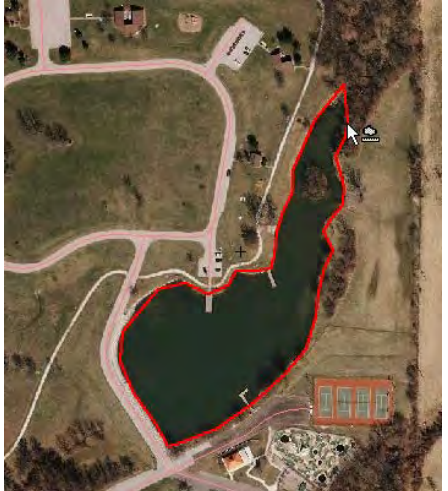

The dialog box on the side will track each point clicked and calculate the area of the polygon. The final total of the area will be shown at the top of this dialog box.

| Measure Area Tool This document shows the positions of the points of a polygon that you have dicked on the map using the area measure tool, and reports the area of the polygon. |                                   |  |
|----------------------------------------------------------------------------------------------------|-----------------------------------|--|
|                                                                                                    |                                   |  |
| Point 1:                                                                                                    | 91° 20' 57.5" W<br>39° 57' 9.8" N |  |
| Point 2:                                                                                                    | 91° 20' 58.5" W<br>39° 57' 8.9" N |  |
| Point 3:                                                                                                    | 91° 20' 58.9" W<br>39° 57' 8.2" N |  |
| Point 4:                                                                                                    | 91° 20' 59.2" W<br>39° 57' 7.6" N |  |
| Point 5:                                                                                                    | 91° 20' 59.2" W<br>39° 57' 7.1" N |  |
| Point 6:                                                                                                    | 91° 20' 59.4" W<br>39° 57' 6.7" N |  |
| Point 7:                                                                                                    | 91° 20' 59.7" W<br>39° 57' 6.1" N |  |
| Point 8:                                                                                                    | 91° 20' 59.8" W<br>39° 57' 5.4" N |  |
| Point 9:                                                                                                    | 91° 20' 59.9" W<br>39° 57' 5.1" N |  |
| Point 10:                                                                                                    | 91° 21' 0.3" W<br>39° 57' 5.1" N  |  |
| Point 11:                                                                                                    | 91° 21' 1.0" W<br>39° 57' 5.1" N  |  |
| Point 12:                                                                                                    | 91° 21' 1.3" W<br>39° 57' 4.7" N  |  |
| Point 13:                                                                                                    | 91° 21' 1.9" W<br>39° 57' 4.4" N  |  |

Dynamic Layer Theming – This button is not applicable to the Adams County GIS and is not used.

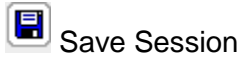

Your session will "time out" after 20 minutes of no activity. If you try to leave the session open on the toolbar, you may lose all of your work. You are able to save your session on your computer and come back to it at another time. It is highly recommended that you save any session to which you have added text or graphics.

To save your session click III The following dialog box appears:

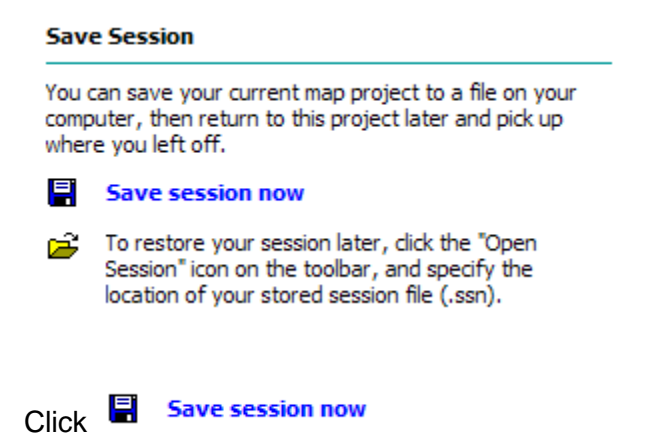
### The following message appears

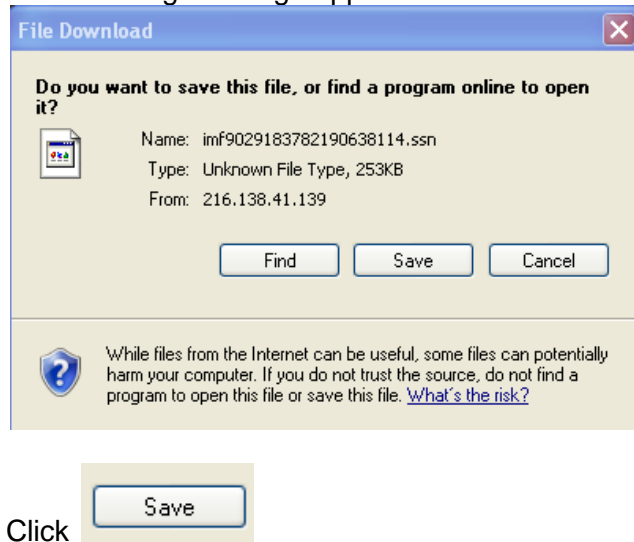

You will then be shown a box to name and save the file on your computer.

| IVE AS       |             |                  |         | 16.  |
|--------------|-------------|------------------|---------|------|
| Save in:     | 🔁 Adams Cou | nty GIS Sessions | 💌 Q 🖉 🛤 |      |
| 3            |             |                  |         |      |
| My Recent    |             |                  |         |      |
| Documents    |             |                  |         |      |
|              |             |                  |         |      |
| Desktop      |             |                  |         |      |
| 3            |             |                  |         |      |
| ly Documents |             |                  |         |      |
| -            |             |                  |         |      |
| 5            |             |                  |         |      |
| My Computer  |             |                  |         |      |
|              | File name:  | GIS session ssn  | *       | Save |
|              |             |                  |         | -    |

Choose the location and name for your session. Click Save.

A box will appear verifying that the file was saved.

| Download complete |                                    |  |
|-------------------|------------------------------------|--|
| Dow               | nload Complete                     |  |
| imf902918378      | 2190638114.ssn from 216.138.41.139 |  |
| Downloaded:       | 253KB in 2 sec                     |  |
| Download to:      | C:\Adams County\GIS session.ssn    |  |
| Transfer rate:    | 126KB/Sec                          |  |
| 📃 Close this dia  | log box when download completes    |  |
|                   | Open Open Folder Close             |  |

Click Close.

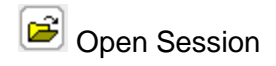

Open Session

To open a previously saved session click 🖻

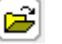

The following box will appear

Restores a session using a session file previously saved on your computer. Specify the location of the session file (.ssn) on your computer, then press the Open Session button.

| Session file (.ssn): |        |
|----------------------|--------|
|                      | Browse |
|                      |        |
| Open Session         |        |

Click Browse. and navigate to your saved session:

| Choose file                                                                  |                              |                                    |   |            | 2 🛛            |
|------------------------------------------------------------------------------|------------------------------|------------------------------------|---|------------|----------------|
| Look in:<br>My Recent<br>Documents<br>Desktop<br>My Documents<br>My Computer | Adams Cou                    | unty GIS Sessions<br>sen           | - | - È ở III- |                |
| My Network<br>Places                                                         | File name:<br>Files of type: | GIS session.ssn<br>All Files (*.*) |   | •          | Open<br>Cancel |
|                                                                              | Open<br>Open Sessia          | on                                 |   |            |                |

Your saved session will open, including and text or graphics you may have added and saved.

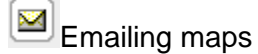

There are two ways to email a map. You may simply print the map to a pdf, save it and email it as an attachment from your own email or click

The Email message box appears:

### E-mail the Map Image

Fill out the form below and click the Send button. Required fields are marked with an asterisk.

To send your map to multiple recipients, separate their e-mail addresses with a comma.

Put your e-mail address in the From field. If the message cannot be delivered to a recipient, a notice will be sent to the From address. This address also tells the recipient who sent the map.

| *E-mail To:                                                                    |                                          |
|--------------------------------------------------------------------------------|------------------------------------------|
| achd@adams.net                                                                 | Enter the email to address               |
| *E-mail From:                                                                  |                                          |
| adamsgis@adams.net                                                             | Enter your own email address             |
| Attachment format:<br>Adobe Acrobat (*.pdf)<br>Source Image (*.jpg)            | Choose the file type for your map        |
| Adobe Acrobat (*.pdf)<br>Here is a map I made<br>from the Adams County<br>GIS! | Type in a message to appear in the email |
|                                                                                |                                          |
| Send                                                                           | Click send                               |

# Your map is on its way!

| 🖂 🎚 ada   | msgis@adams.net                          | Map attached                                           | Fri 11/5/2010 3:57 PM                                                   | 106 KB |
|-----------|------------------------------------------|--------------------------------------------------------|-------------------------------------------------------------------------|--------|
|           |                                          |                                                        |                                                                         |        |
| grom:     | adamsgis@adams.net                       |                                                        |                                                                         |        |
| To:       | achd@adams.net                           |                                                        |                                                                         |        |
| Cc:       |                                          |                                                        |                                                                         |        |
| Subject:  | Map attached                             |                                                        |                                                                         |        |
| 📃 Message | map7524636831778048294.pdf (98 KB)       |                                                        |                                                                         |        |
| This mes  | sage has been sent per a user request fi | m an Internet Mapping Framework web site. The map that | was visible when this message was created is included as an attachment. |        |
| DO NOT U  | SE THE ATTACHED MAP FOR NAVIGATION PURP  | ES,                                                    |                                                                         |        |
| 10000     |                                          |                                                        |                                                                         |        |

Requested at: Fri Nov 05 15:54:01 CDT 2010 Requested by: 192.168.1.58

Note that the sender's e-mail address was entered on a form on the web site used to send this message. This may not be a valid e-mail address, or it may not be the actual e-mail address of the sender. Please report abuse of this service to this site's webmaster.

----- User entered message follows -----

Here is a map I made from the Adams County GIS!

----- End of user entered message -----

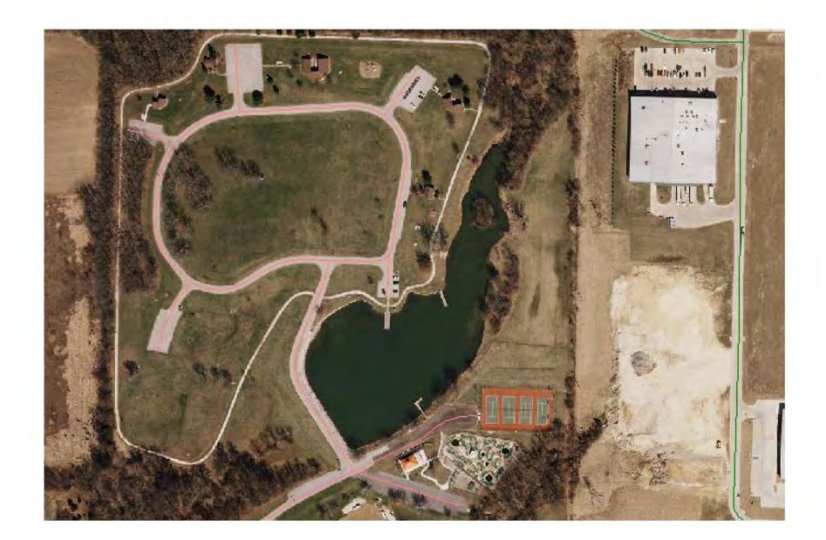

Section 8 - Exercise

- 1. Toggle off the sliding scalebar.
- 2. Add the Callout text "I DID IT" to your map.
- 3. Measure 48<sup>th</sup> Street from Broadway to Maine. What is the distance?\_\_\_\_\_
- 4. Pan up to the Wal Mart building.
- 5. Measure the perimeter of the Wal Mart Building. What is the Area?\_\_\_\_\_
- 6. Add your name and the Area of the Wal mart Building as call out text to your map.
- 7. Save your project.
- 8. Zoom to the extents of the map.
- 9. Open your saved project.
- 10. Email your map to AdamsGIS@Adams.net

# Section 8 – The Tool Boxes - Continued

The green toolbox contains the Mark up tools.

**.** (+) (\*) (\*) (**\*)** Ι. Points Lines **Buffered** line Rectangle Polygon Text Label Grid X, y location Move markup Resymbolize markup Move vertex Snap markup Deselect markup Undo/redo markup Erase markup Erase all markups Click on the green toolbox to open.

### POINTS

To add a point to your map click **I**. Click the location on the map where you want the point.

1.

The following dialog box appears

### Point Markup Tool

Choose the symbol that you would like to place at the location dicked. You may also add a short label to place on the map beside the marker.

| Symbol Type:                                                  | Star 💌         |
|---------------------------------------------------------------|----------------|
| Fill Colour:                                                  | Red 💌          |
| Outline Colour:                                               | None 💌         |
| Size:                                                         | Medium 🔽       |
| Label Text: Star                                              |                |
| Label with geographic (lat/long<br>Label with UTM coordinates | g) coordinates |

Submit

Choose the symbol type

Choose the fill color

Choose the outline color

Choose the point size

Add text (if desired)

### **Click Submit**

The point will appear on your map with any text (if added)

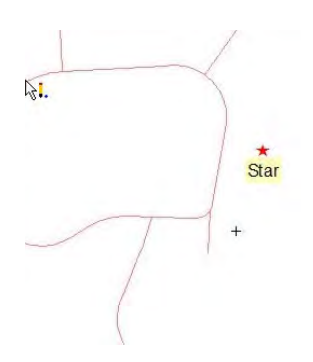

### LINES

To add a line to the map click

Click the location on the map to start the line

### Line Markup Tool

 $1 \mbox{ point recorded.}$  Click the map to add more points to the line.

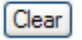

Continue clicking until the desired line is complete.

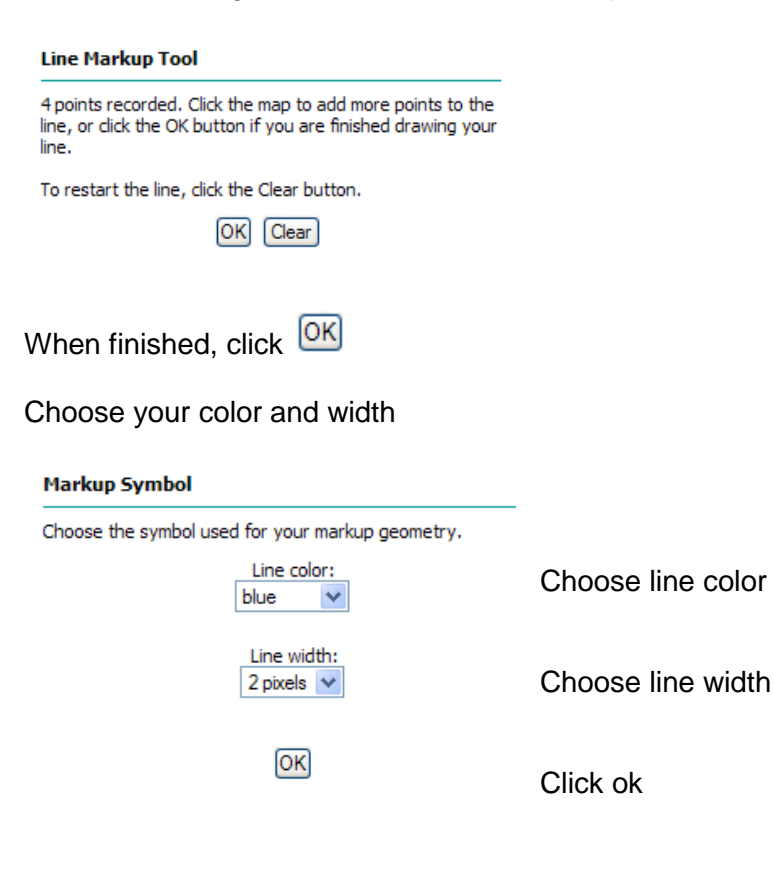

The line will be drawn on the map.

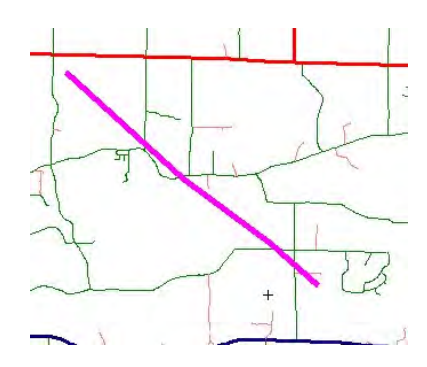

### **BUFFERED LINE**

To add a buffered line click III Click the beginning point of your line

## The following dialog box will appear

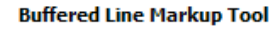

1 point recorded. Click the map to add more points to the line.

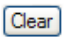

### Continue clicking until the desired line is complete

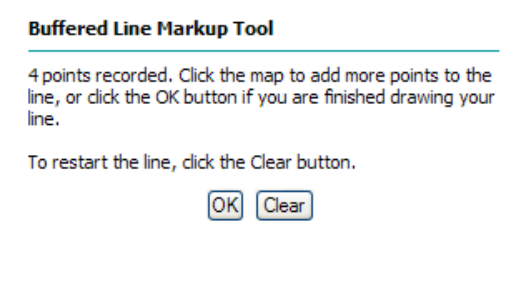

Click 🔀

Choose the desired line symbols

| Markup Symbol                                    |
|--------------------------------------------------|
| Choose the symbol used for your markup geometry. |
| Buffer Amount:<br>6px 💌                          |
| End Cap Style:<br>Butt                           |
| Fill type:<br>solid                              |
| Fill interval for non-solid types:               |
| Fill color:                                      |
| Boundary color:<br>black                         |
| Boundary width:                                  |

### Click OK

### The line will be drawn on the map

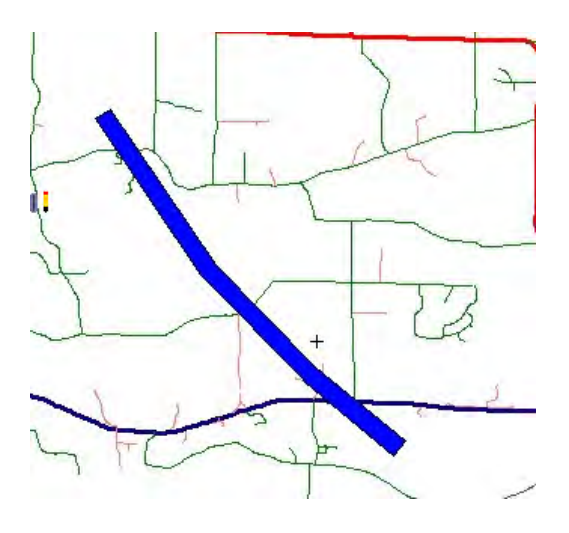

### RECTANGLE

To add a rectangle to the map click

Click on the map where the rectangle will appear. Do not release the left mouse button. Hold the left mouse button down and continue drawing the size rectangle you want.

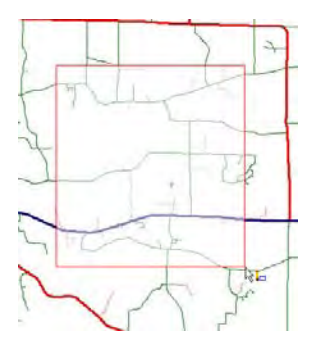

### The following dialog box will appear

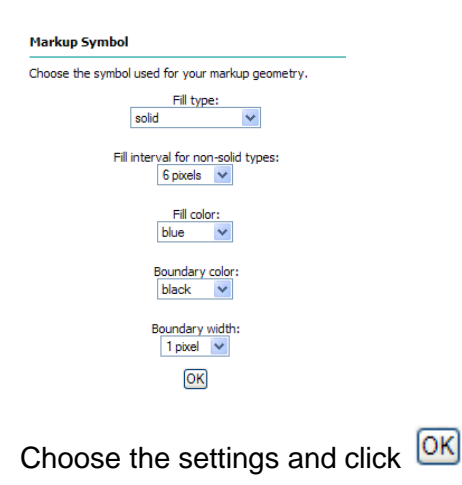

The rectangle will appear on the map.

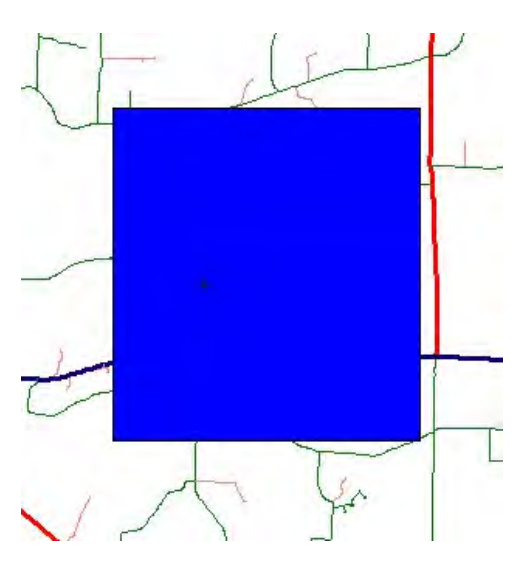

\*HINT – For a rectangle with no fill (outline only) use the line tool instead of rectangle. The rectangle tool will not draw a rectangle without fill.

### POLYGON

To draw a polygon click 🚺

Click on the map the starting place of the polygon. Continue clicking until the desired shape is achieved.

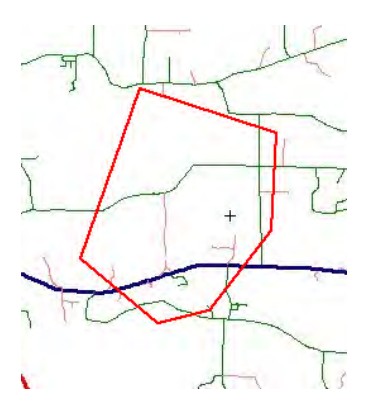

The following dialog box will appear.

### Polygon Markup Tool

6 points recorded. Click the map to add more points to the polygon, or click the OK button if you are finished drawing your polygon.

To restart the polygon, click the Clear button.

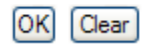

Click 🔀

### The following dialog box will appear

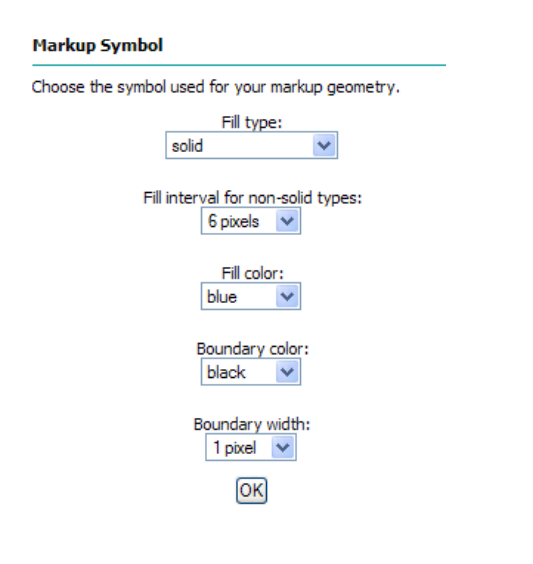

Choose the desired settings and click

The polygon will appear on the map

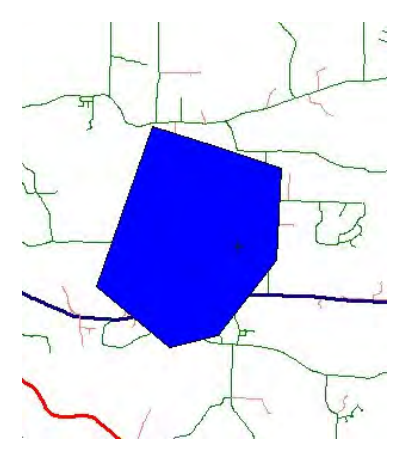

\*HINT – As with the rectangle tool, to draw a polygon with no fill (outline only) use the line tool instead of polygon. The polygon tool will not draw a rectangle without fill.

### TEXT

To add text to the map, click 🚺

Click the map at the point the text should begin. The following dialog box will appear.

#### Text Markup Tool

Enter the text that you want to display on the map at the position that you clicked. Add desired text here Map text: I am Adding Text to my m **Choose Font** Text Font: Arial < Font Style: Choose Style regular × Text Size: 12 🗸 Choose Text size Text Color: black 🗸 **Choose Text Color** Background Color: Choose Background Color yellow 🔽 ОК Click ok

The text will be added to the map.

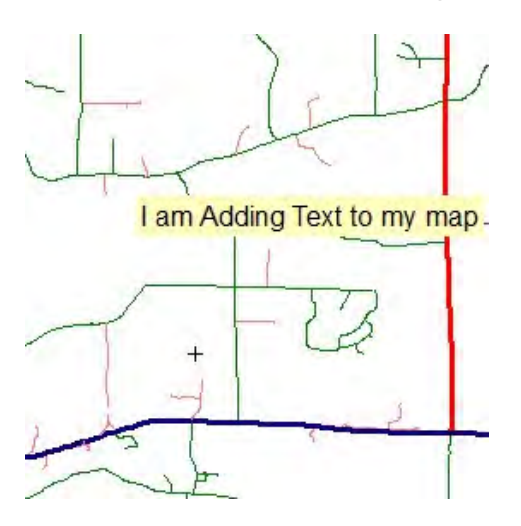

# LABELS

To add a label to the map click

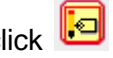

Click on the feature you want to label. (Hint – Be sure the layer is turned on for the feature)

The following dialog box will appear.

| Add Label Markup                                                                                              |                                                                                                |
|----------------------------------------------------------------------------------------------------|------------------------------------------------------------------------------------------------|
| Select a layer and field containing features at t<br>where you clicked, then press the OK button to<br>label. | he point<br>apply your                                                                         |
| Layer:<br>ROAD CENTERLINE                                                                                     | Choose the layer you wish to label (The layer will not appear if it is not visible on the map) |
| Field:<br>ROAD NAME                                                                                           | Choose the field you wish to label                                                             |
| Font color / size:<br>Blue V 10 pt V                                                                          | Choose the color & size font                                                                   |
| OK                                                                                                    | Click ok                                                                                       |

The label will be added to the map.

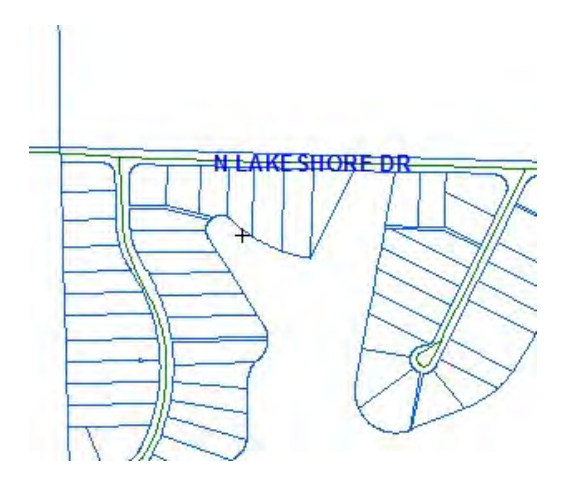

## ADD GRID

To add a grid to the map click 🛄

The following dialog box will appear

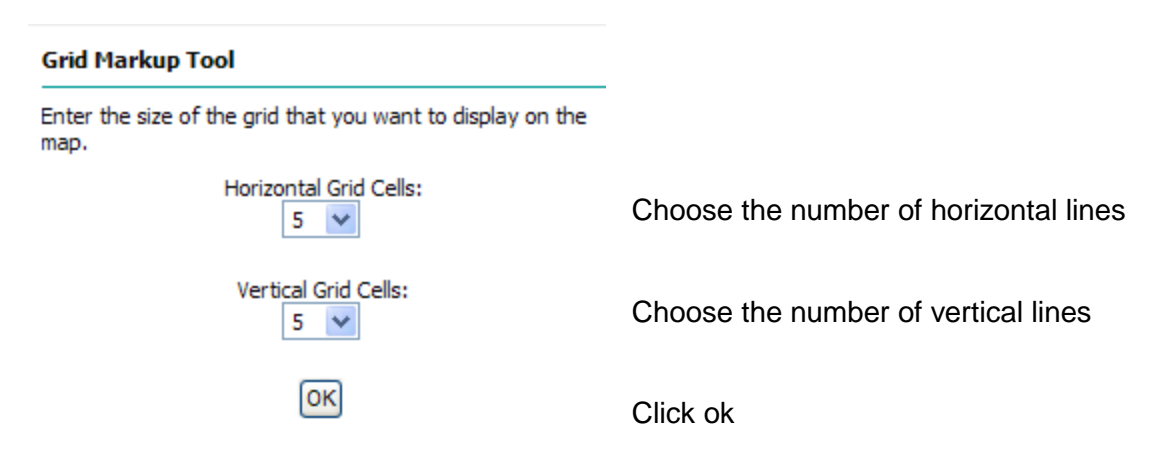

Your grid will appear on the map

| 1 | A | В | c | D | E<br>X |
|---|---|---|---|---|--------|
| 2 |   |   |   |   |        |
| 3 |   |   |   |   |        |
| 4 |   |   |   |   |        |
| 5 |   |   |   |   |        |

## ADDING LATITUDE AND LONGITUDE TO MAP

To add the latitude and longitude to your map click Click the point on the map you want the coordinates The latitude and longitude will appear.

91° 24' 15.7" W, 40° 6' 36.1" N

### **MOVING MARKUPS**

To move a markup click

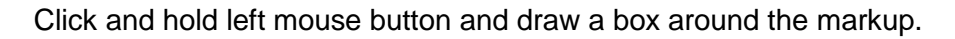

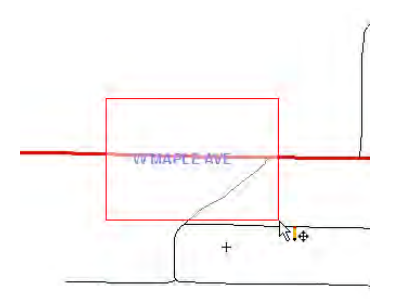

The markup will be selected

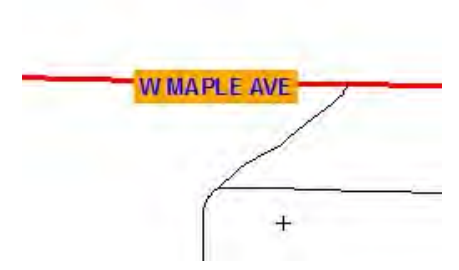

**Move Markup Tool** 

One markup item selected. Please click on the map to choose a new location for this markup. Click the location to move the markup to. The markup will be moved on the map.

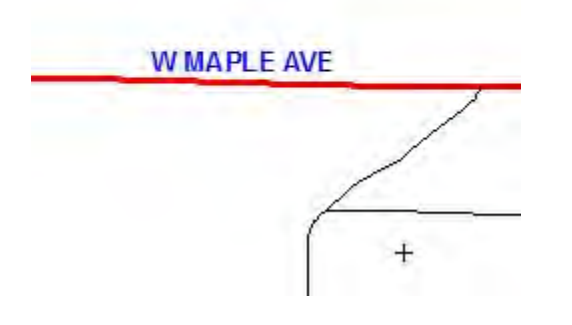

# **RESYMBOLIZE MARKUP**

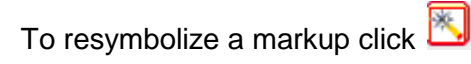

Click and hold left mouse button and draw a box around the markup.

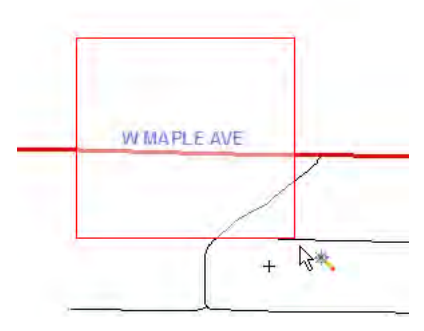

Markup will be selected

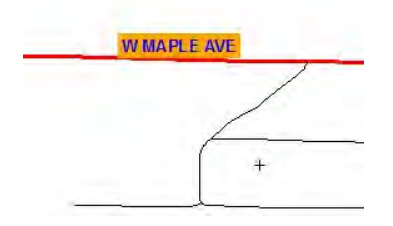

The following dialog box will appear

# Text Markup Tool

Re-enter the text that you want to display on the map.

| Map text:           |
|---------------------|
| W MAPLE AVE         |
|                     |
| Text Font:          |
| Arial 💉             |
|                     |
| Font Style:<br>bold |
| Text Size:          |
| Text Color:         |
| Background Color:   |
| OK                  |
|                     |

Change the settings as desired. Click

Markup will change

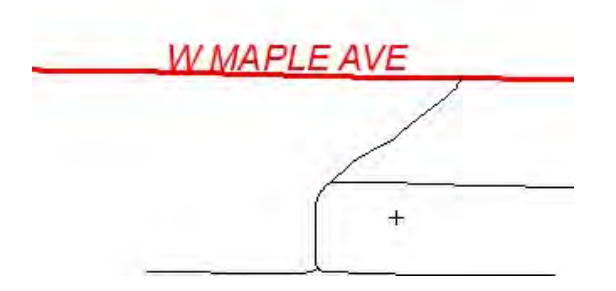

# **MOVE VERTEX**

A vertex is a point at which to angles meet within a polygon.

To move a vertex of your markup click 🚺

Click the markup you wish to edit

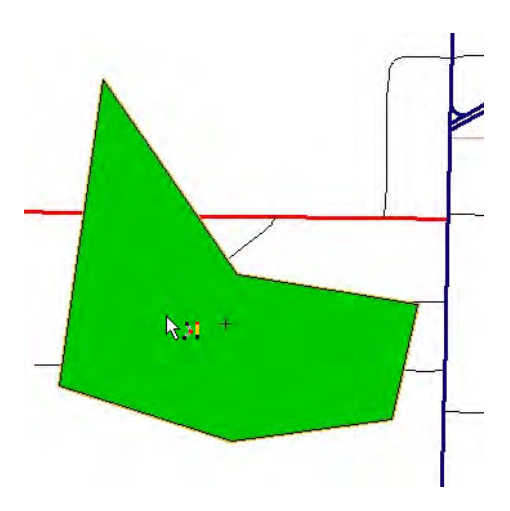

Click again at the vertex area you wish to edit

Click the new position for the vertex

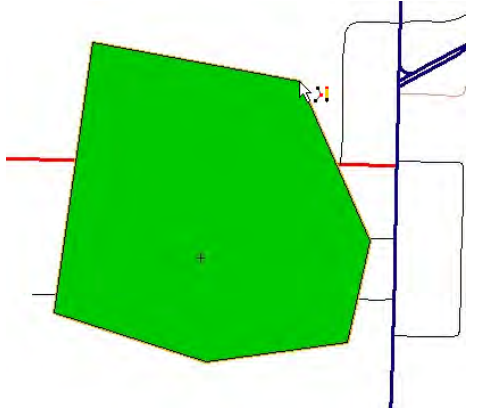

The vertex will move

### SNAP SELECTED MARKUP

To snap a markup to a specific layer use 🚺

Click on the mark up

The following dialog box will appear with markups around each vertex on the map

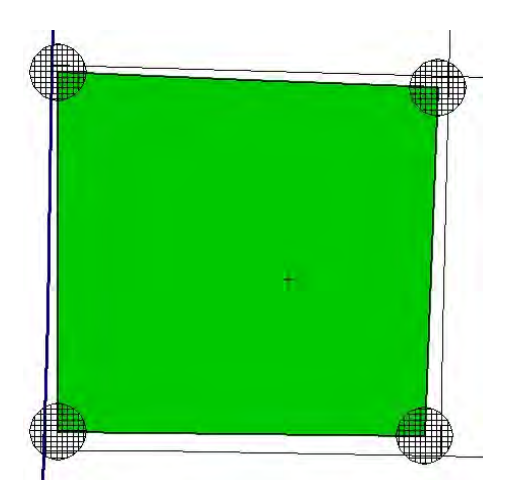

#### Snap Markup Tool

| Snap to<br>layer: | ROAD CENTERLINE |             |  |  |
|-------------------|-----------------|-------------|--|--|
| Snap<br>distance: | 30              | feet Update |  |  |
| Submit            |                 |             |  |  |

Choose the layer to snap to Choose the distance for snapping click update Click Submit

Snapping markup occurs on a vertex to vertex basis. There must be a vertex on the selected markup that corresponds with a vertex on the snap to layer which falls within the snap distance radius buffer zone.

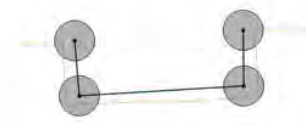

Select the desired snap-to layer from the drop-down list.

A snap distance must be specified. If you change the snap distance value then click the Update button to reflect the change on the map.

The selected markup will be snapped to the closest vertex within the snap distance radius buffer displayed on the map.

Click the Submit button to snap the markup item according to the layer and distance specified.

### The markup will snap to the layer

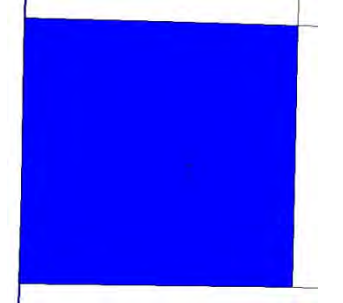

### DESELECT MARKUP

To delselect a markup click UNDO REDO
To undo a markup operation click
To redo a markup operation click
ERASE MARKUP
To erase one mark up click

Hold the left mouse button down and draw a box around the markup

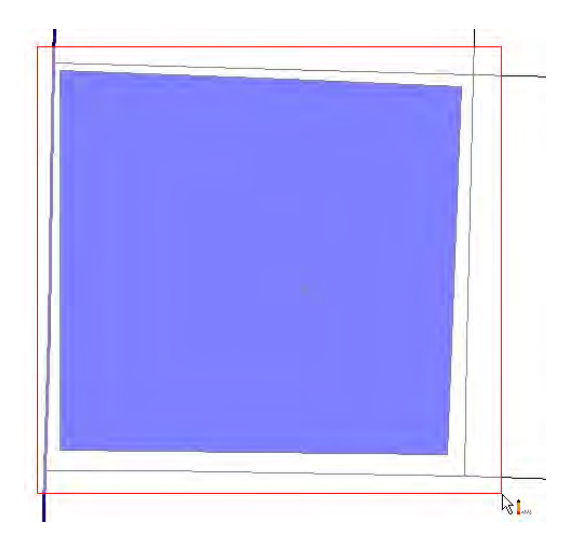

The markup will be deleted

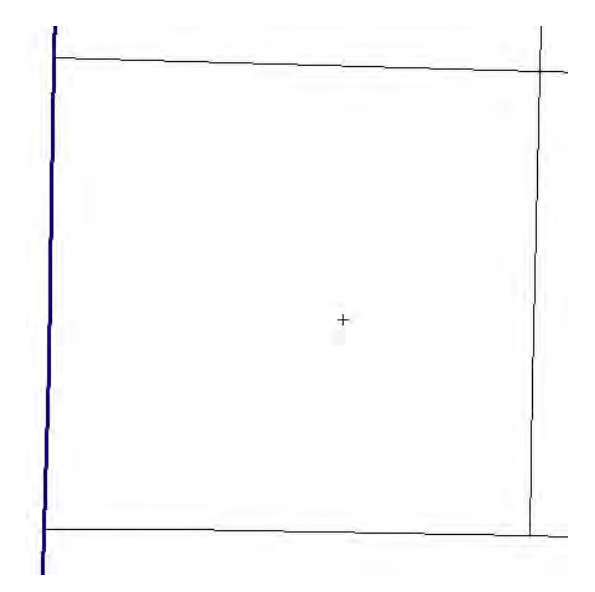

### **DELETE ALL MARKUPS**

To delete all markups click 🧾

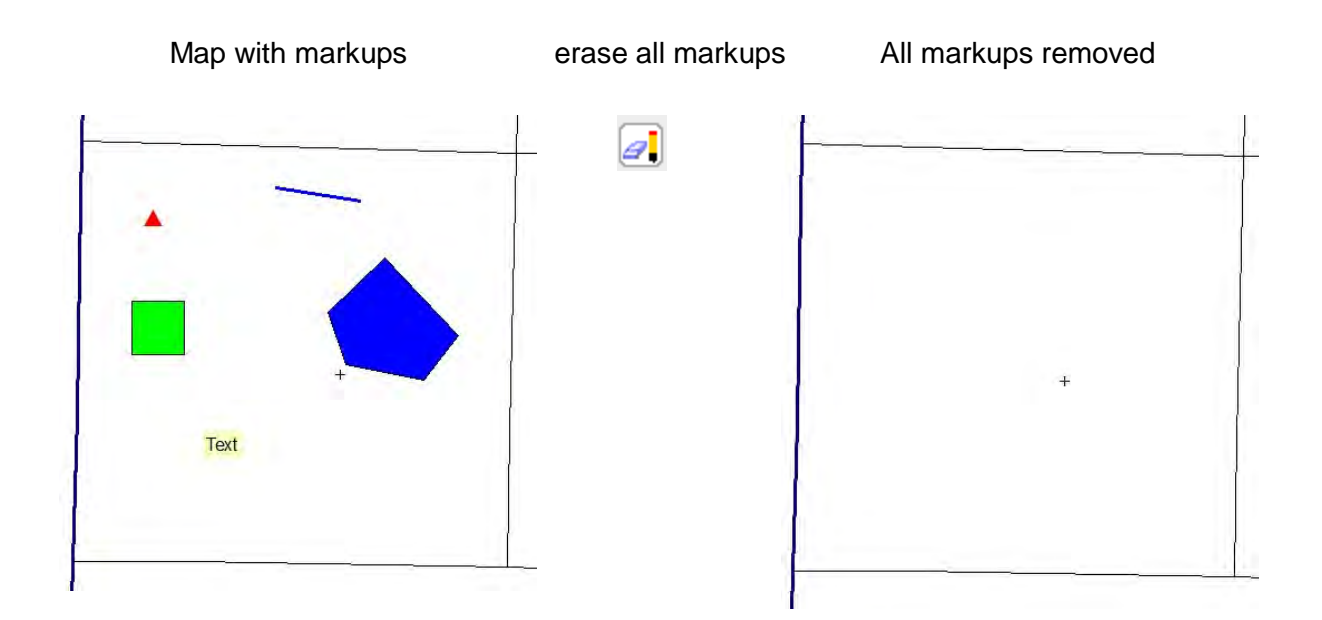

### Section 8 – Exercise 2

- 1. Find PIN # 233129600000 (hint-use the find drop down box). Zoom to the parcel. Zoom again to have the parcel almost fill the screen
- 2. Label the parcel by the Owner name.
- 3. Move the owner name so that it is centered in the parcel
- 4. Change the color of the owner name to red and the text size to 12.
- 5. Add the latitude and longitude to the upper part of the parcel.
- 6. Outline the parcel using the line tool. Make the line green and 5 pixlels.
- 7. Erase the owner name
- 8. Undo the erasure owner name.
- 9. Erase all the mark ups

# Section 8 – The Tool Boxes - Continued

The blue toolbox contains the Selection tools.

Query Identify Visible Identify by radius Select by rectangle Select by line Select by polygon Select by Radius Select by buffer Extract to excel Click on the blue toolbox to open.

# QUERY BUILDER

This is the same query builder as is found on the toolbar.

To start the query builder click

The following box will appear

| Query Builder                                                                                                    |            | Coar endos |
|----------------------------------------------------------------------------------------------------|------------|------------|
| Find features from layers                                                                                                    |            |            |
| ADDRESSES                                                                                                    | 6          |            |
| Within Validie exterio:                                                                                                    |            |            |
| Hervers                                                                                                    |            |            |
| ADDRESS W                                                                                                    |            |            |
| · *                                                                                                    |            |            |
| Get Sarbin                                                                                                    |            |            |
|                                                                                                    |            |            |
| (Add to Query)                                                                                                    | Case sense | ve         |
| Davi                                                                                                    |            |            |
|                                                                                                    | And        |            |
|                                                                                                    | Or         |            |
|                                                                                                    | Not        |            |
|                                                                                                    | 0          |            |
| and an and the second second se | 0          |            |
| Execute Junda Cher                                                                                                    |            |            |

Build the query you wish for. For Example, to find the Camp Point Fire District

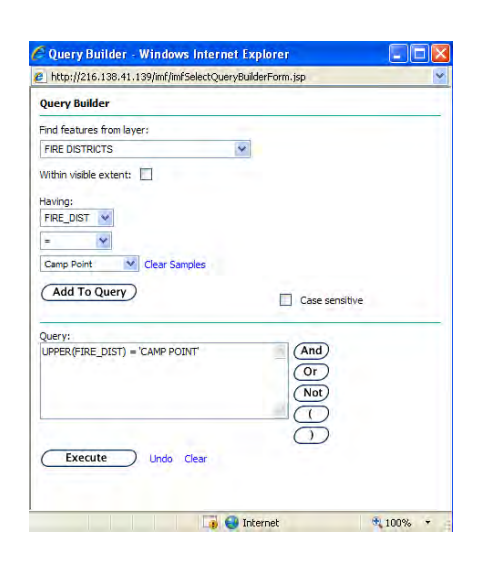

**Choose Fire Districts** 

Click Having "Fire Dist" Click = Enter Camp Point

Click add to Query

Click Execute

The Result will turn on the Fire Districts Layer and Highlight the Camp Point Fire District.

### **Identify visible**

The identify visible tool is similar to the identify tools except it will identify all layers that are visible instead of only the active layer.

We have the following layers turned on (visible) Addresses Parcels Precincts

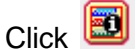

Click anywhere on the map. (if you want the address you must click on a point)

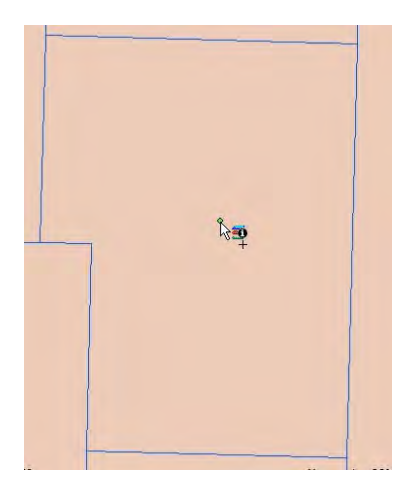

The following information will be shown

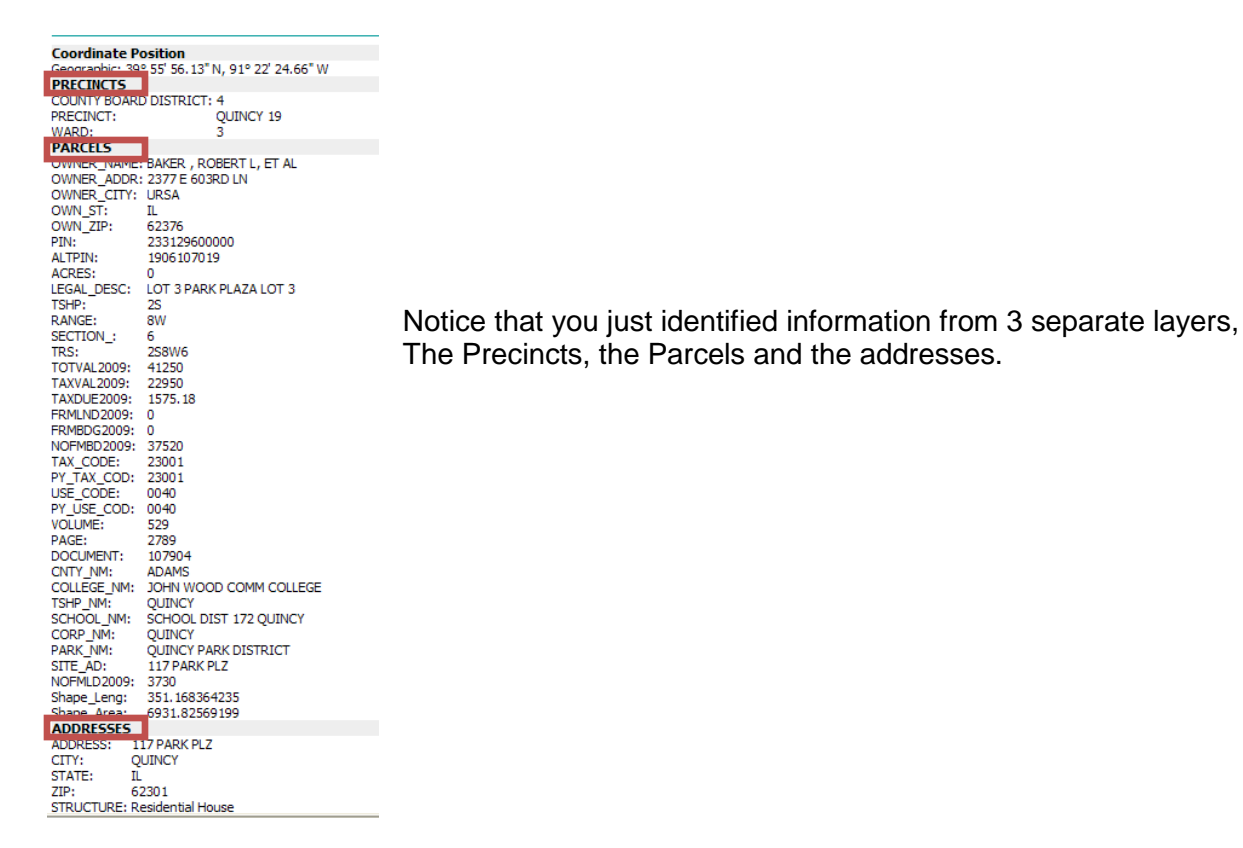

### **IDENTIFY BY RADIUS**

This feature is used to identify by radius. Please note that this is NOT the same as select by radius which will be discussed later. This will simply give you a window identifying all the features, it will not select the features.

To identify by radius click

Click the center area of the map on which you want to identify features within a radius.

For example, we want to identify all properties within 250 ft of the center a property.

Click 🔟

Click the center of the property

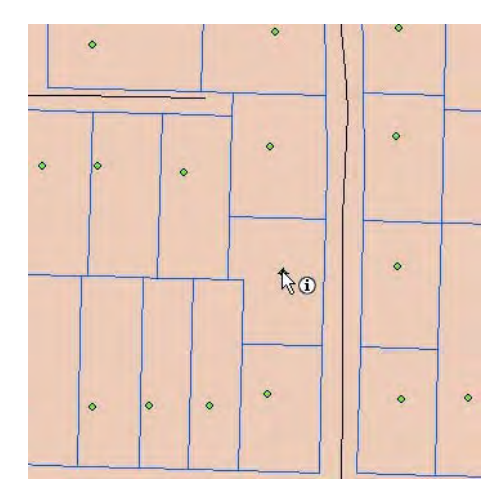

The following dialog box will appear

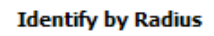

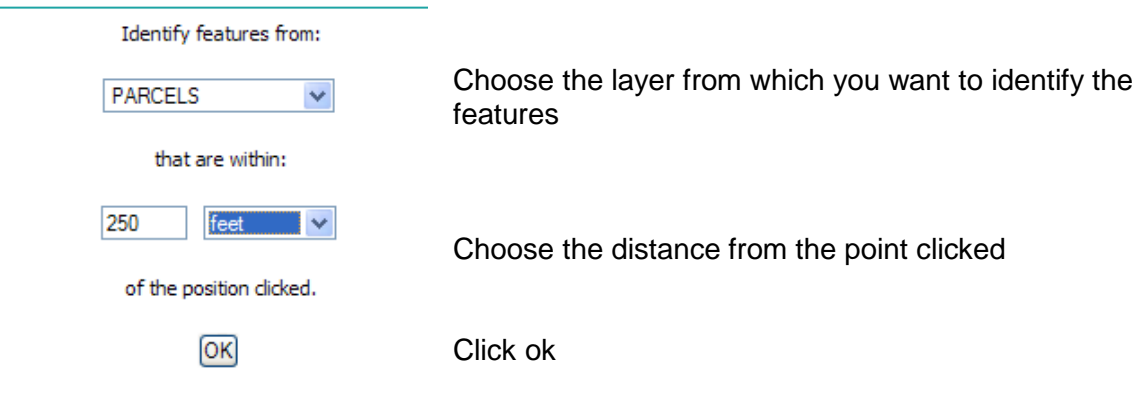

You will return the following results: a map showing the radius and a listing of all properties within that area

| Coordinate Dr   | wition                              |   |
|-----------------|-------------------------------------|---|
| Coordinate PC   | SECON<br>SEC 55 1 N 019 77 74 5 W   |   |
| Geographic: 24. | 22 20.1 W, 31-22 240 W              |   |
| PARCELS         |                                     |   |
| OWNER_NAME:     | ST PETERS CHURCH & SCHOOL           |   |
| OWNER_ADDR:     | 2500 MAINE ST                       |   |
| OWNER_CITY:     | QUINCY                              |   |
| OWN_ST:         | IL.                                 |   |
| OWN_ZIP:        | 62301                               |   |
| PIN:            | 231229600100                        |   |
| ALTPIN:         | 1906108002                          |   |
| ACRES:          | 0                                   |   |
| LEGAL_DESC:     | BLK 5 EAST QUINCY SURVEY BLOCK 5    |   |
| TSHP:           | 25                                  |   |
| RANGE:          | 8W                                  |   |
| SECTION :       | 6                                   |   |
| TRS:            | 258W6                               |   |
| TOTVAL2009:     | 0                                   |   |
| TAXVAL2009:     | 0                                   |   |
| TAXDUE2009:     | 0                                   |   |
| FRMLND2009:     | 0                                   |   |
| FRMBDG2009:     | 0                                   |   |
| NOFMBD2009:     | 0                                   |   |
| TAX CODE:       | 23001                               |   |
| PV TAX COD-     | 23001                               |   |
| ISE CODE:       | 0090                                |   |
| BY LISE COD:    | 0000                                |   |
| CNTY NM:        | ADAMS                               |   |
| COLLEGE NM      | 10HN WOOD COMM COLLEGE              |   |
| TCHD MM         | OUTNOV                              |   |
| SCHOOL NM       | SCHOOL DIST 172 OLINEY              |   |
| CORP. NM:       | OUTNOY                              |   |
| DADK ABA        | OUTINGY DADY DISTRICT               |   |
| CITE ADA        | DEDD MATHE CT                       |   |
| STIE_ALS        | 2000 MAINE ST                       |   |
| Shann Lange     | 2006 50757700                       |   |
| Shape_ceng:     | 2166-20 0/1207                      |   |
| onape_Area:     | CATEC MADY PELLE                    |   |
| OWNER_NAME:     | GATES , MART DELLE                  |   |
| OWNER_ADDR:     | 2002 PRENTIDO AVE                   |   |
| OWNER_CITY:     | QUINCT .                            |   |
| OWN_SI:         | 1L<br>(2004                         |   |
| OVVIN_ZIP:      | 02301                               |   |
| PIN:            | 231230900000                        |   |
| ALTPIN:         | 1906107001                          |   |
| ACRES:          |                                     |   |
| LEGAL_DESC:     | LOT 9 H P PRENTISS SUB LOTS 7 8 & 9 |   |
| TSHP:           | 25                                  |   |
| RANGE:          | 8W                                  |   |
| SECTION :       | 6                                   | X |

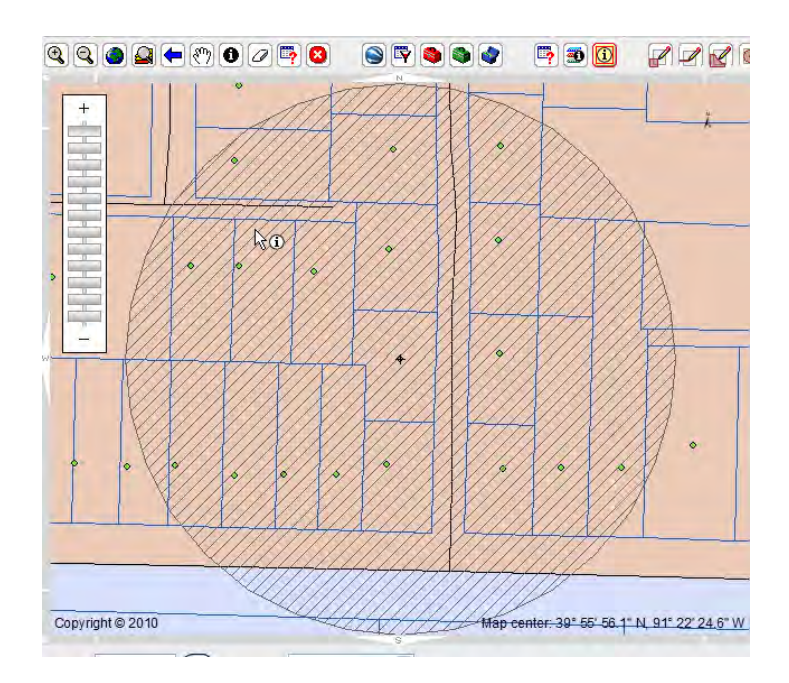

# SELECT BY RECTANGLE, LINE OR POLYGON

To select a group of features using a rectangle click  $\square$ , a line click  $\square$ , select by polygon click  $\square$ ,

Click one corner of the area you wish to select and, holding the mouse button down, draw a rectangle around the features, click each end of the line for a line through the features or click each vertex of the poygon for a polygon around the features you wish to select.

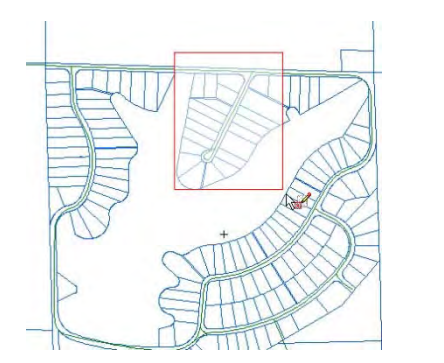

Select by rectangle

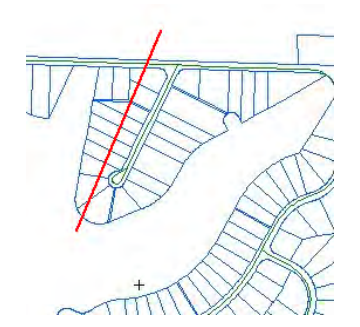

Select by line

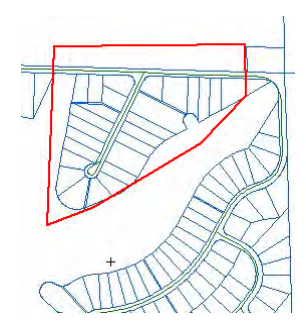

Select by polygon

### Features will be selected

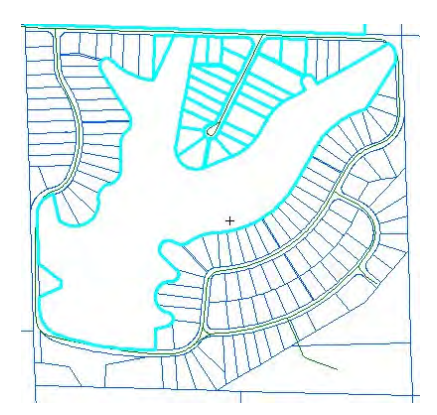

### You will have a choice of reports

| Selection Set                  | Help                                                    |
|--------------------------------|---------------------------------------------------------|
| Layer:<br>PARCELS              |                                                         |
| Selection:<br>29 features sele | cted.                                                   |
| Options:                       |                                                         |
| Default Report                 | Show the default report for the selected features       |
| Tabular Report                 | Show a tabular report for the selected<br>features.     |
| Zoom to Extent                 | Zoom the map to the extent of the<br>selected features. |
|                                |                                                         |

This layer is defined as a selected set type of layer. You may use the selection tool to refine your selected set so that it contains the desired features before executing the reporting routines.

### The Default Report

Query Results

| More Results Av | /ailable                              |
|-----------------|---------------------------------------|
| PARCELS         |                                       |
| OWNER_NAME:     | GENENBACHER, MELVIN J                 |
| OWNER_ADDR:     | 1425 N 1363RD LN                      |
| OWNER_CITY:     | FOWLER                                |
| OWN_ST:         | IL                                    |
| OWN_ZIP:        | 623389758                             |
| PIN:            | 160026900000                          |
| ALTPIN:         | 1529300001                            |
| ACRES:          | 158.875                               |
| LEGAL_DESC:     | SW SEC 29 1S7W -EX 1.125A SE COR - SV |
|                 | SEC 29                                |
| TSHP:           | 1S                                    |
| RANGE:          | 7W                                    |
| SECTION_:       | 29                                    |
| TRS:            | 1S7W29                                |
| TOTVAL2009:     | 62920                                 |
| TAXVAL2009:     | 52920                                 |
| TAXDUE2009:     | 3271.42                               |
| FRMLND2009:     | 7080                                  |
| FRMBDG2009:     | 43500                                 |
| NOFMBD2009:     | 12010                                 |
| TAX_CODE:       | 16001                                 |
| PY_TAX_COD:     | 16001                                 |
| USE_CODE:       | 0011                                  |
| PY_USE_COD:     | 0011                                  |
| VOLUME:         | 504                                   |
| PAGE:           | 1778                                  |
| DOCUMENT:       | 15766                                 |
| CNTY_NM:        | ADAMS                                 |
| COLLEGE_NM:     | JOHN WOOD COMM COLLEGE                |
| TSHP_NM:        | GILMER                                |
| RD_DIST_NM:     | GILMER                                |
| PERM_RD_NM:     | GILMER                                |
| FIRE_NM:        | CENTRAL                               |
| LIBRARY NM:     | TRI-OCY AREA LIBRARY                  |

The default report is the same report you receive when identifying a feature. Scroll through the list to see all features selected. You are able to zoom to each feature individually.

The Tabular Report opens a new window showing all features selected. This report may be saved to the users hard drive as a html or txt file.

|   | 🖉 http:///  | 216.138   | .41.139/i    | mf/imf    | SelectSetTabular.jsp        | ?layerid=55&   | loid=12307&ss      | pop=tru | ie&sel=tri | uettvis - Win | dows Intern | net (   |          |
|---|-------------|-----------|--------------|-----------|-----------------------------|----------------|--------------------|---------|------------|---------------|-------------|---------|----------|
|   | 🙋 http://21 | 6.138.41. | 139/imf/imfS | electSet1 | Tabular.jsp?layerid=55&loid | d=12307&sspop= | =true&sel=true&vi: | s=false |            |               |             |         |          |
|   | File Edi    | : View    | Favorites    | Tools     | Help                        | 🌀 SnagIt       | <b>1</b>           |         |            |               |             |         |          |
|   | Query Res   | sults     |              |           |                             |                |                    |         |            |               |             |         |          |
|   | OWNER_N     | AME       |              |           | OWNER_ADDR                  | OWNER_AD_1     | OWNER_CITY         | OWN_ST  | OWN_ZIP    | PIN           | ALTPIN      | ACRES   | LEGAL_[  |
|   | GENENBAC    | HER , MEL | L NIV        |           | 1425 N 1363RD LN            |                | FOWLER             | IL      | 623389758  | 160026900000  | 1529300001  | 158.875 | SW SEC   |
|   | ROBERTS ,   | RICHARD   | C & SUSAN    | м         | 1418 N LAKESHORE DR         |                | FOWLER             | IL      | 62338      | 160032300000  | 1532102007  | 0       | LOT 36 I |
|   | MCCONNEL    | L , ESTHE | r d'ann      |           | 1422 N LAKESHORE DR         |                | FOWLER             | IL      | 62338      | 160032400000  | 1532103001  | 0       | LOT 371  |
|   | MCCONNEL    | L , ESTHE | R D'ANN      |           | 1422 N LAKESHORE DR         |                | FOWLER             | IL      | 62338      | 160032500000  | 1532103002  | 0       | LOT 38 I |
|   | MARTIN, F   | LICHARD C | & BRENDA     | S         | 1299 LAKEVIEW CT            |                | FOWLER             | IL      | 62338      | 160032600000  | 1532103003  | 0       | LOT 39 I |
|   | MILES , PA  | ULA N     |              |           | 1297 LAKEVIEW CT            |                | FOWLER             | IL      | 623382410  | 160032700000  | 1532103004  | 0       | LOT 40 I |
|   | GODMAN,     | ETHEL     |              |           | 1293 LAKEVIEW CT            |                | FOWLER             | IL      | 62338      | 160032800000  | 1532103005  | 0       | LOT 41   |
|   | GODMAN,     | ETHEL     |              |           | 1293 LAKEVIEW CT            |                | FOWLER             | IL      | 62338      | 160032900000  | 1532103006  | 0       | LOT 421  |
|   | HIRSCHAU    | ER , RONA | LD K & WAN   | DA I      | 1289 LAKEVIEW CT            |                | FOWLER             | IL      | 62338      | 160033000000  | 1532103007  | 0       | LOT 431  |
|   | HIRSCHAU    | ER , RONA | LD K & WAN   | DA I      | 1289 LAKEVIEW CT            |                | FOWLER             | IL      | 62338      | 160033100000  | 1532103008  | 0       | LOT 441  |
|   | POTTER, O   | HRISTOP   | HER & SARAH  | н         | 1287 LAKEVIEW CT            |                | FOWLER             | IL      | 623382410  | 160033200000  | 1532103009  | 0       | LOT 45 I |
|   | LUCKHAUP    | T, COREY  | L & LISA M   |           | 1285 LAKEVIEW CT            |                | FOWLER             | IL      | 62338      | 160033300000  | 1532103010  | 0       | LOT 46 I |
| 1 | KINDHART    | , RODNEY  | D & LYNDA I  | к         | 1283 LAKEVIEW CT            |                | FOWLER             | IL      | 62338      | 160033400000  | 1532103011  | 0       | LOT 471  |
| 1 | VOLLBRAC    | HT , SARA | нκ           |           | 1281 LAKEVIEW CT            |                | FOWLER             | IL      | 62338      | 160033500000  | 1532103012  | 0       | LOT 48 I |
| 1 | WESTHAUS    |           | A            |           | 1282 LAKEVIEW CT            |                | FOWLER             | IL      | 62338      | 160033600000  | 1532126009  | 0       | LOT 491  |

\*hint – Excel users - You may highlight all records in this report, right click, choose copy and paste the data into an excel spreadsheet.

Zoom to extent simply zooms to the extent of the selected layers.

### SELECT BY RADIUS-

This is similar to identify by radius except that it actually selects the features.

To select by radius click

Click the center of the area you wish to select.

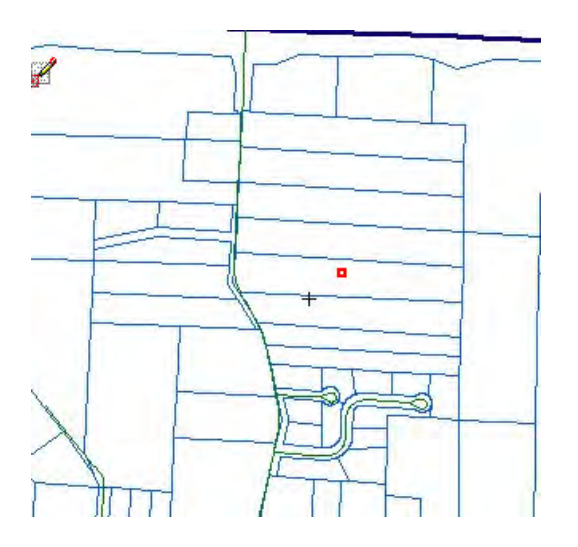

### The following dialog box will appear

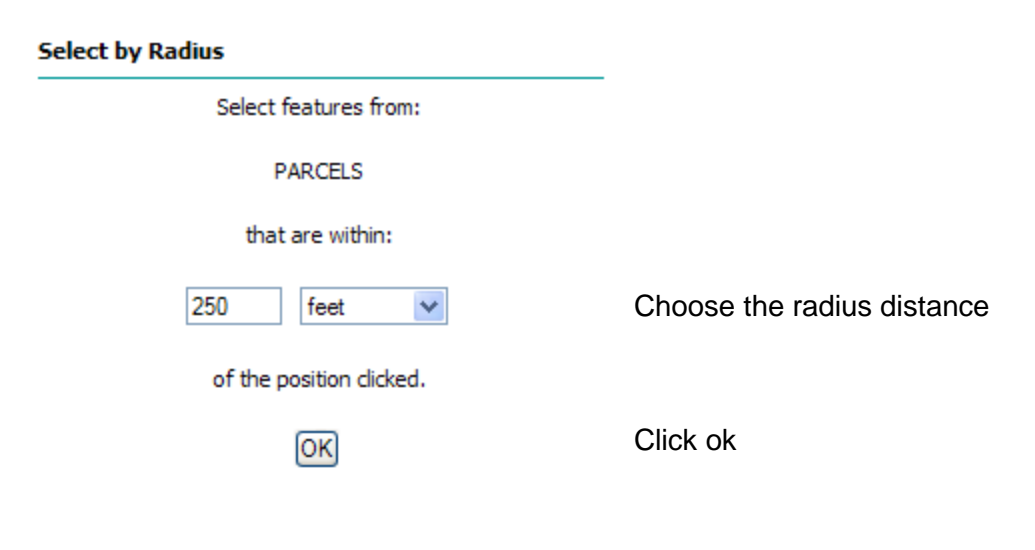

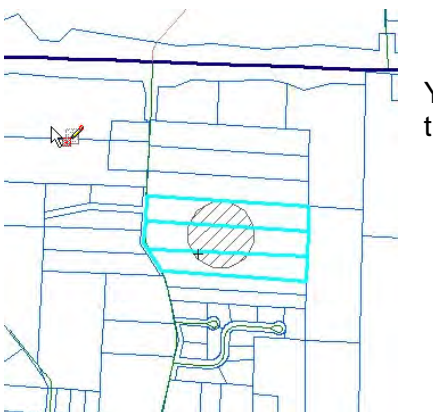

Your map will show the radius (defined by the crosshairs) and the parcels that are a part of that radius.

You will then be able to access the same reports as were discussed in the select by rectangle, line or polygon above.

### SELECT BY BUFFER

You may also select features by a buffer, similar to select by radius, except that you will use a feature from one layer to identify features from another layer.

Select a feature of a layer using the above selection tools

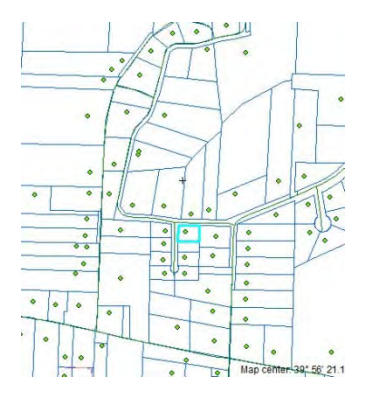

| Click |   |
|-------|---|
| CIICK | _ |

### The following box will appear

| Select by Buffe | r                           |   |
|-----------------|-----------------------------|---|
|                 | Select features from        |   |
| ADDRESS         | ΈS                          | * |
|                 | that are within             |   |
|                 | 250 feet 🗸                  |   |
|                 | of the selected features of |   |
|                 | PARCELS 🗸                   |   |
|                 | OK                          |   |
|                 |                             |   |

Choose another layer to select the features from Choose the distance for the buffer Click ok

All addresses within 250 ft of the selected parcel will be selected.

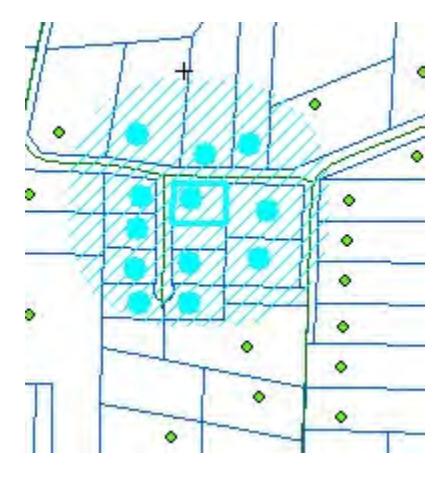

You will also have the same reports as listed above.

\*not – at this time you cannot select the features from the same layer as your original selection (such as selecting all parcels within a distance of the selected parcel) We are currently trying to find a workaround for this problem)

### EXTRACT TO EXCEL

Any selected set map be exported to an excel spreadsheet. This is especially useful when needing to create address labels.

Create a set of selected features using any of the methods listed previously.

Click 🔊

The following box appears

| Extract Layer to Excel>                                                                                                    |                                                                                |
|----------------------------------------------------------------------------------------------------|--------------------------------------------------------------------------------|
| Select the layer that you wish to extract to an Excel file, the press the OK button. The attributes of the features from the layer you select will be extracted to a file that you can download to your local computer. |                                                                                |
| Layer name<br>ADDRESSES                                                                                                    | Choose the layer where your features are selected                              |
| Within visible extent only?<br>Yes 🗸                                                                                                    | Choose whether the visible extent only or to include features outside the view |
| Selected features only?                                                                                                    | Choose yes for selected features only*                                         |
| ΟΚ                                                                                                    | Click ok                                                                       |

\* Do not try to export all of the features from a layer. Most layers have many features and may lock up your computer if you try to export everything in the layer.

The following box will appear:

Extract Layer to Excel

Extract operation successful.

143 features written.

A zip file containing the layer's attributes in Excel format has been created for you to download. It will only be available for a short time.

[download the zip file]

You may be able to open the Excel file in your browser. Once open, you can save it using the "File | Save As" menu option.

[ open the Excel file ]

From here you may download the file and unzip it on your computer or simply open the excel file at which time you may save it to your computer.

### Section 8 – Exercise 3

- 1. Find the address of 117 Park Plaza
- 2. Select all of the addresses in the subdivision using a polygon
- 3. Open the tabular report
- 4. Extract the selection to excel using only the selected addresses within the view extent
- 5. Turn on only the addresses, section lines, parcels and Quincy Wards
- 6. Click on any address point. Identify by visible. Which layers did you get results from?
- 7. Find all the parcels within 400 ft of 215 Anderson Ct. Extract them to an excel file.

# Section 8 – Other Tools

There are two additional tools located to the left of the toolboxes

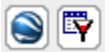

# SEXPORT TO KML

Google Earth is a popular mapping program used by many. Data from the Adams County GIS may be exported to Google Earth using the export to KML tool.

IMPORTANT – YOU MUST HAVE GOOGLE EARTH INSTALLED ON YOUR COMPUTER TO UTILIZE A KML FILE.

Select the features you wish to export to Google Earth. (Note – do not try to export a large selection or an entire layer to a kml. This may cause your system to lock up.)

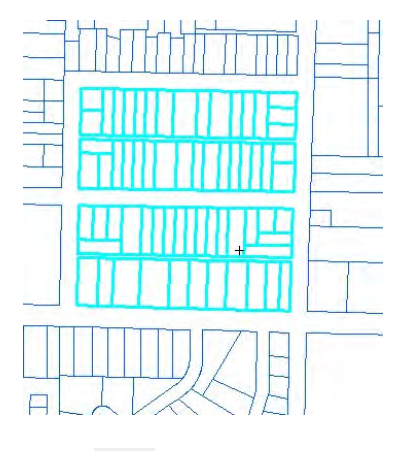

Click Showing dialog box appears

### Extract Layer to KML

Select the layer that you wish to extract to a KML file, then press the OK button. The visible features from the layer you select will be extracted to a file that you can download to your local computer.

Layer name PARCELS

Within visible extent only?

Selected features only?

Choose the layer of the selected set

Choose yes or no for the extent

Export only the selected features

Click ok

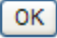

### Another dialog box appears

### Extract Layer to KML

Give the KML placemarks folder a name and description, and then select the layer attribute fields to use to determine the name, description and relative height of each feature as it is written to KML.

Name your extract folder:
Parcels KML
Briefly describe your extract folder:
Parcels I selected
Select a field to provide a name for each placemark:
Select a field to provide a description for each placemark:
Select a quantity field to provide a 3D representation of each
placemark relative to the others:

ок

Complete the Fields. The Name of the extract folder is the only required field. Others are optional.

Click 🚾

While the program creates the kml file this message appears

Extract Layer to KML

Creating KML file.

Please be patient. It may take a couple of minutes for this process to finish.

It has been 0 seconds so far.

When the file has successfully been created, this dialog box appears.

Extract Layer to KML

Extract operation successful.

65 features written.

A zip file containing the layer's attributes in KML format has been created for you to download. It will only be available for a short time.

[download the ZIP file]

If you have Google Earth installed on your system, you should be able to open the KML file in Google Earth.

[ open the KML file ]

You may download this as a zip file or open the kml file.

Click [open the KML file ]

## This message appears

| Do you  | want to open or save this file?                                                                                                    |           |
|---------|----------------------------------------------------------------------------------------------------|-----------|
| RMU     | Name: kml123565045251433756.kml                                                                                                    |           |
|         | Type: Google Earth.kmlfile, 36.4KB                                                                                                    |           |
|         | From: 216.138.41.139                                                                                                    |           |
|         | Open Save Cancel                                                                                                    |           |
| 🗹 Alway | s ask before opening this type of file                                                                                                    |           |
| 0       | While files from the Internet can be useful, some files can potentia<br>harm your computer. If you do not trust the source, do not open o | ally<br>o |

Click

Open

Google earth will open and your layer will be placed on the map.

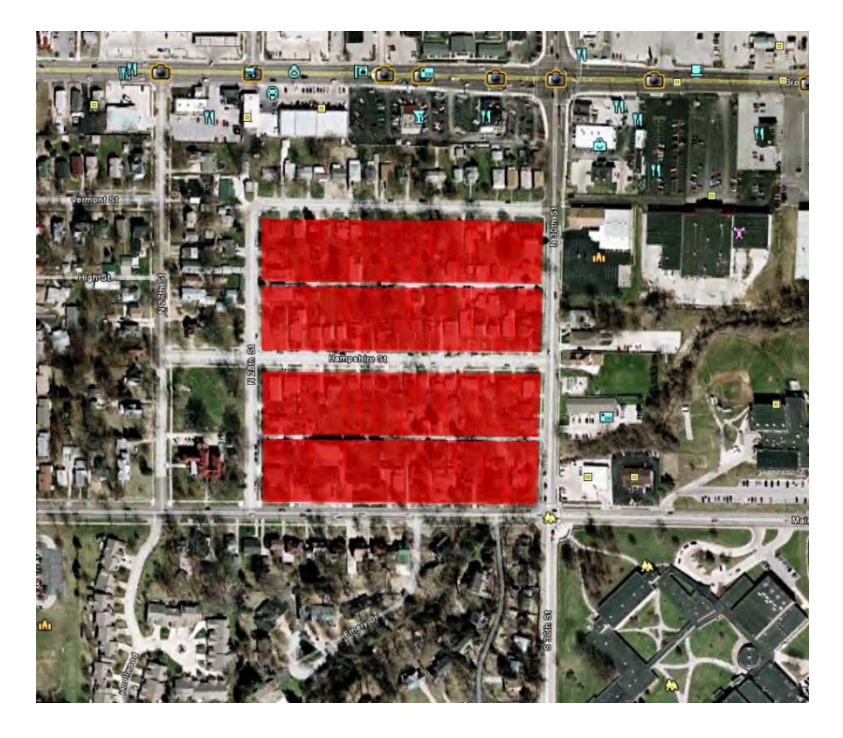

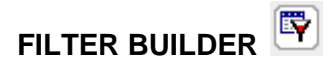

At times, you may not want to see all parts of a layer. For example, The Precincts layer currently shows all the precincts in Adams County. You may only want to show the precincts located in Mendon Township.

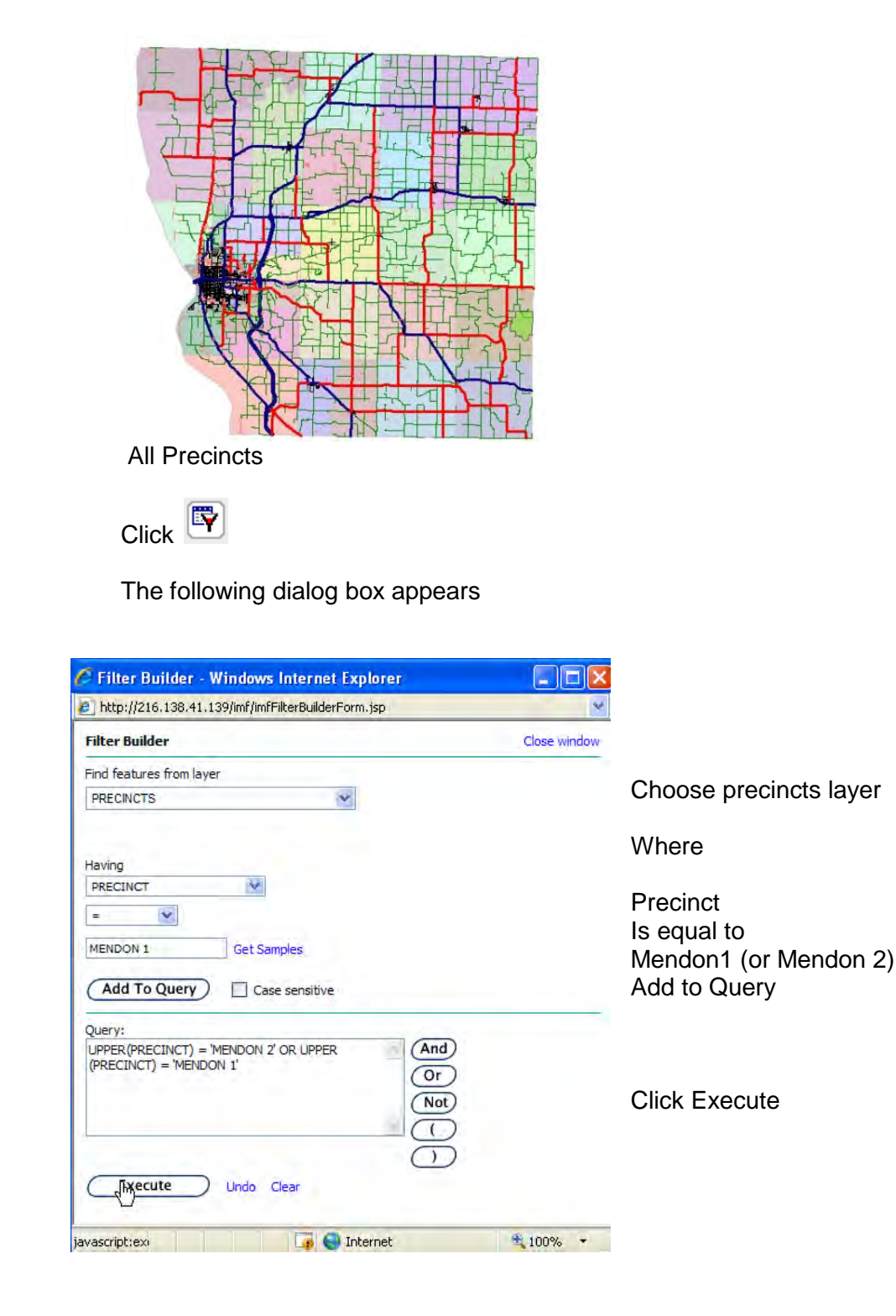

Your resulting map will show only the precincts in Mendon Township

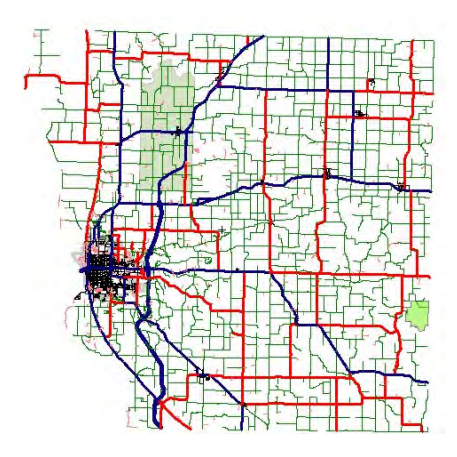

This is very similar to the selection queries covered earlier, however the filter builder does not select a feature. It simply makes only the queried feature visible.

Section 8 – Exercise 4

- 1. Zoom to 281 Lexington
- 2. Make the parcel layer active
- 3. Select all the parcels around the address
- 4. Export the parcels to a kml file and open the file in Google Earth
- 5. Close Google earth
- 6. Go to the Adams County Base Layers
- 7. Turn on the Fire Districts Layer
- 8. Show only the Ursa Fire District on your map.

For Questions or Comments, please contact Adams County GIS 101 N 54th St Quincy, IL 62305

> Joye Dell Baker, GISP GIS Specialist (phone) 217-223-0614 (FAX) 217-223-9418 (email) adamsgis@adams.net

2010 ©Adams County GIS all rights reserved